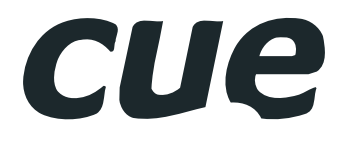

# liteCUE-basic Setup Guide

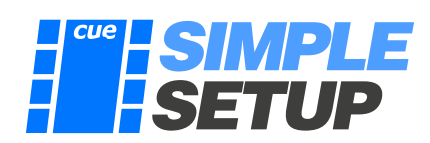

Published 02.08.2019

# Content

#### 2 Content

#### 3 Introduction

- 3 Overview
- 3 Hardware overview System connection Control ports
  - Connection during the configuration
- 4 Simple Setup sections
- 4 Quick start

#### 5 Admin Web

#### 5 Accessing

- Option 1: Reservation Suite Scanner Option 2: File Explorer
- 6 Login
- 6 Home page

#### 7 Simple Setup

- 7 User interface description
- 8 Start with an empty controller
- 9 Project
  - Overview
  - Export Import
  - New
  - Edit

#### 10 Devices

- Overview New / Edit user device Import from file Import from cloud library Exporting a device Exporting selected devices Deleting a device Deleting more devices at once
- 15 Channels

#### Overview

IP channel - Connect / Edit device Serial channel - Connect / Edit device Universal channel - Connect / Edit device Relay channel - Connect / Edit device

#### 17 Macros

- Overview Basic interface Adding a new macro Editing the macro name Deleting a macro
- Deleting a macro
- Adding commands Editing a command
- Deleting a command
- Changing the order of commands

#### 20 Layouts Overview

Basic interface Adding a new layout Deleting a layout Editing a layout Editing a button

#### Creating a label 23 Panels

- Overview Refreshing the list Editing the panel Multiple selection Selected panel indication
- 24 Events

#### 25 Controller Configuration

- 25 Access Admin Web
- 25 Login
- 25 Configuration Identification IP Settings 802.1X Proxy
- 27 Date and Time Current date and time Time zone Internet clock
- 28 Applications
- 28 Licenses
- 28 File Storage
- 29 E-mail SMTP E-mail addresses
- 30 System Firmware
- Information Factory default
- 31 Backup Backup Restore
- 32 Reset
- 32 License
- 33 Software and Firmware License

# Introduction

### Overview

The Simple Setup is a tool for quick and non-programming control system configuration.

The current version is intended for **liteCUE-basic** - set of controlCUE-basic and keypadCUE-55. Up to 5 keypads can be connected to the controller and configured using the Simple Setup.

The Simple Setup is based on a built-in application and web user interface. No special application installed on the PC is required, you need Internet browser only.

### Hardware overview

#### System connection

#### Simple control system

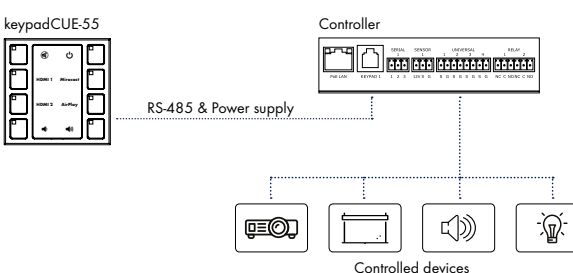

#### Control ports

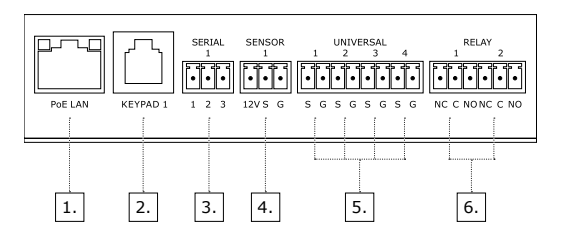

#### Connection during the configuration

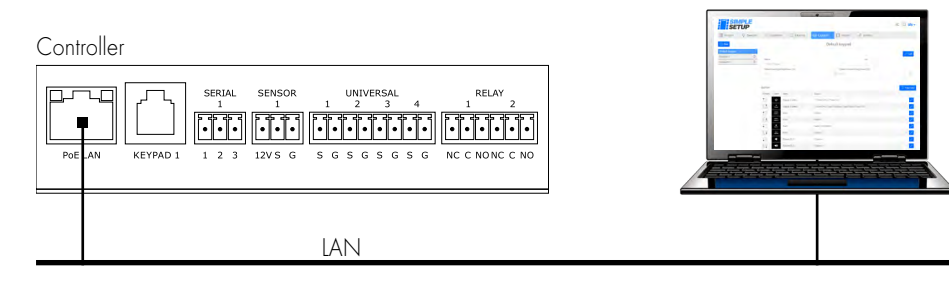

### 

- 1. IP up to 8 controlled devices
- 2. Keypad port
  - RS-485 data communication
  - 12 VDC output for keypad power supply
- 3. 1x Bi-directional serial RS-232 or RS-485 mode
- 4. 1x Sensor input
  - Digital input
  - 12 VDC output for sensor power supply
- 5. 4x Universal port
  - Digital input
  - Digital output
  - Serial output RS-232
  - Infra-red output
- 6. 2x Low-voltage relay
  - Normal close and normal open contacts
  - 24 V / 0.5 A

### Simple Setup sections

The Simple Setup web interface consists of the following sections:

- Project create a new project, general information about the project, export & import of a complete project.
- Devices the section where device drivers can be created, edited, imported from a file, exported to a file and imported from the CUE cloud library. In addition, this section lists embedded drivers. Embedded drivers are built-in device drivers, which can not be changed by the user.
- Channels in this section a controlled device is connected to the real channel (control port). Channel types are IP, serial, universal (digital out, digital in, serial out, infra-red out) and low-voltage relay.
- Macros this section serves for macro creation. A macro is a set of commands executed sequentially. The macro includes system commands (e.g. keypad indicator control, wait, etc.) and controlled device commands (created in the section devices). Every macro can be started by the press of a button on the control panel as well as by an event (for example contact close on digital input).
- Layouts this section serves for control panel design and functionality. A label and an icon for every button can be defined and pre-prepared macros are connected to the specific buttons. A keypad label can be created as PDF and then printed.
- Panels this is a list of connected control panels (keypads). All physically connected panels are listed and pre-prepared layout can be assigned to the specific panel.
- Events events are generated by the system regarding to the change of input status. Pre-prepared macros can be assigned to specific events.

### Quick start

For quick start follow these steps:

- 1. Connect the controller and your PC to the same network.
- 2. Access the controller Admin Web.
- 3. Go to Simple Setup.
- 4. Create a project and fill all necessary information.
- 5. Create or download all the device drivers you need to control your specific configuration.
- 6. Connect the controlled devices to specific channels (control ports).
- 7. Create macros needed for system function, e.g. macro system on/off, display input selection, volume up/down, mute, ...
- 8. Prepare the control panel layout define button labels and captions and assign pre-prepared macros to specific buttons.
- 9. Assign layout to the specific control panel. In case you use only one keypad, default layout is automatically assigned.

10. Assign pre-prepared macros to events.

# Admin Web

### Accessing

In the default setting, the unit is enabled to get the IP address and DNS servers using the DHCP of your network. Check whether the IP address, gateway and DNS servers correspond to your network. In the "DHCP" item you can check whether the IP address has been acquired through DHCP (On) or not (Off). If the setting is not suitable for you, it can be changed later – for description how to do this, see the chapter **This unit configuration**.

To access the Admin Web you need a computer with an internet browser. The computer must be connected to the same LAN network as the touchONE units. The Admin Web pages can be opened in one of the following ways.

#### **Option 1: Reservation Suite Scanner**

On a computer that is in the same LAN as your reservation suite, run Reservation Suite Scanner.exe, which you can download from www.touchone.eu. This application does not require installation.

Check Show all CUEunits and then Reservation Suite Scanner searches the network and lists all units on the network. Double clicking on the selected unit will launch the default web browser and open the Admin Web of that unit.

| Reservation Suite Scann | NET                       |                  |                        |                        |          |                    |                  |       | -     |     |   |
|-------------------------|---------------------------|------------------|------------------------|------------------------|----------|--------------------|------------------|-------|-------|-----|---|
| lagic name              | <ul> <li>Model</li> </ul> | IP address       | Reservation suite type | Reservation suite name | Firmware | Seral number       | MAC address      | Owner |       |     |   |
| server                  | touchCUE-12-W             | 192.168.1.22     |                        |                        | 8.01d    | C90304.R03.000300  |                  |       |       |     |   |
| npleSetupDbi            | controlCUE basic          | 192, 168, 1, 10  |                        |                        |          |                    | 54:10:EC:E3:20:0 |       |       |     |   |
| LivingRoom              | controlCUE-hub            | 192.168.1.20     |                        |                        | 11.30c   | CS0487.R01.000007  |                  |       |       |     |   |
| Pool                    | controlCUE-versatile-d    | 192.168.1.19     |                        |                        | 11.30c   | C\$0453.R01.000022 |                  |       |       |     |   |
| Switchboard             | ipCUE-signa               | 192, 168, 1, 126 |                        |                        | 5.53     | C50333.R01.000001  |                  |       |       |     |   |
|                         |                           |                  |                        |                        |          |                    |                  |       |       |     |   |
|                         |                           |                  |                        |                        |          |                    |                  |       |       |     |   |
|                         |                           |                  |                        |                        |          |                    |                  |       |       |     |   |
|                         |                           |                  |                        |                        |          |                    |                  |       |       |     |   |
|                         |                           |                  |                        |                        |          |                    |                  |       |       |     |   |
|                         |                           |                  |                        |                        |          |                    |                  |       |       |     |   |
|                         |                           |                  |                        |                        |          |                    |                  |       |       |     |   |
|                         |                           |                  |                        |                        |          |                    |                  |       |       |     |   |
|                         |                           |                  |                        |                        |          |                    |                  |       |       |     |   |
|                         |                           |                  |                        |                        |          |                    |                  |       |       |     |   |
|                         |                           |                  |                        |                        |          |                    |                  |       |       |     |   |
|                         |                           |                  |                        |                        |          |                    |                  |       |       |     |   |
|                         |                           |                  |                        |                        |          |                    |                  |       |       |     |   |
|                         |                           |                  |                        |                        |          |                    |                  |       |       |     |   |
|                         |                           |                  |                        |                        |          |                    |                  |       |       |     |   |
|                         |                           |                  |                        |                        |          |                    |                  |       |       |     |   |
|                         |                           |                  |                        |                        |          |                    |                  |       |       |     |   |
|                         |                           |                  |                        |                        |          |                    |                  |       |       |     |   |
|                         |                           |                  |                        |                        |          |                    |                  |       |       |     |   |
|                         |                           |                  |                        |                        |          |                    |                  |       |       |     |   |
|                         |                           |                  |                        |                        |          |                    |                  |       |       |     |   |
|                         |                           |                  |                        |                        |          |                    |                  |       |       |     |   |
|                         |                           |                  |                        |                        |          |                    |                  |       |       |     |   |
| Show all Cliffords      |                           |                  |                        |                        |          |                    |                  |       | Selve | sh. | 1 |

#### **Option 2: File Explorer**

Run File Explorer on your computer and select "Network" in the left part of the screen. On the right you will see a list of devices found in your network. The CUE units can be found in the section "Other devices". If you double click the desired unit, the internet browser will start running, the unit IP address will be entered automatically and the Admin Web of the given panel will open in the browser.

To enable your computer to find the CUE units, network identification has to be switched on your computer. In Windows 10 this can be done in the following manner: Start / Settings / Network & Internet. Then select Wi-Fi (if your computer has a wireless connection to the network) or Ethernet (if your computer is connected through a cable) in the left half of the screen. If you are connected by cable, click on your network connection in the right part. If you are using Wi-Fi, click on the item "Advanced options" below the list of available Wi-Fi networks. Then set the item "Make this PC discoverable" to "On").

| 🔰   🛃 🖶 🖛   Network    |                                                                                                    |                                   |                |        |
|------------------------|----------------------------------------------------------------------------------------------------|-----------------------------------|----------------|--------|
| File Network View      |                                                                                                    |                                   |                | 8.     |
| - 🕆 📩 Network          | and the second second second second second second second second second second second second second second second | × ×                               | Search Network | P      |
| # Quick access         | Vetwork Infrastructure (1)                                                                                       |                                   |                |        |
| 😞 Creative Cloud Files |                                                                                                    |                                   |                |        |
| 🚳 OneDrive             | V Other Devices (10)                                                                                             |                                   |                |        |
| Constant Distant       | <b>N</b>                                                                                                    | <b>b</b> il                       |                |        |
| SharePoint             |                                                                                                    |                                   |                |        |
| 💻 This PC              | Bill mone                                                                                                    | and an owner of                   |                |        |
| SDXC (D:)              |                                                                                                    | ~                                 |                |        |
| Network                |                                                                                                    | And Inc.                          | -              |        |
| 🔸 Homegroup            |                                                                                                    | -                                 | -              |        |
|                        | time.                                                                                                    | controlCuE-basic_CS0552.R04.00050 | 1              |        |
|                        | Bill summer                                                                                                    | bill and the second               | -              |        |
|                        |                                                                                                    |                                   |                |        |
| 8 items                |                                                                                                    |                                   |                | (100 A |

### Login

If the controller is password protected, you need to log in to gain access to Admin Web. Enter the password where indicated and click on **term**. Note that the password entry is case sensitive. This takes you to the Admin Web home pages. If the controller is not password protected, there is no need to log in and you find yourself right on the home page.

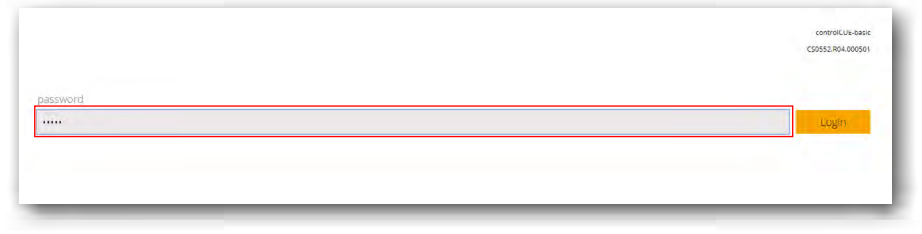

### Home page

Use Home page to select Simple Setup or this unit configuration. You can make logout too.

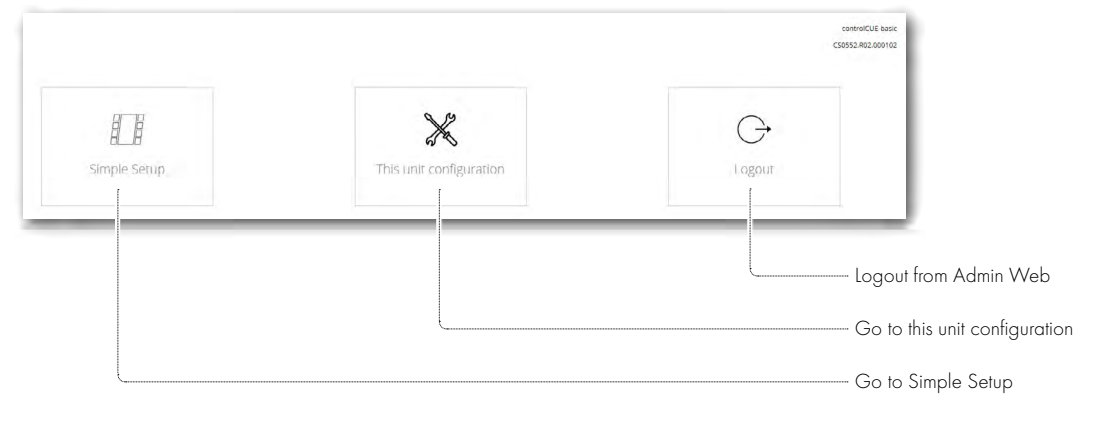

# Simple Setup

### User interface description

The administration web consists of the parts described in the picture.

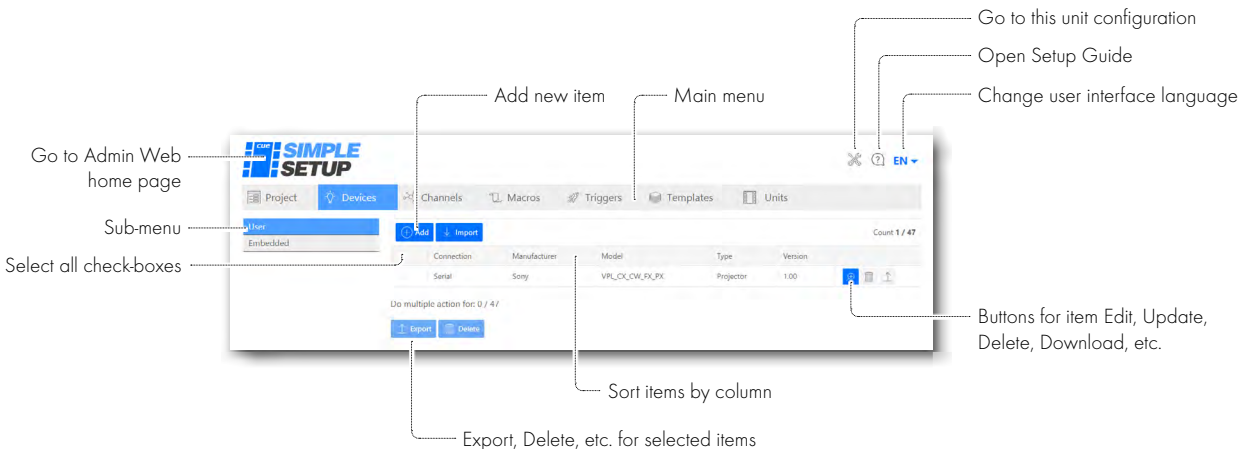

Export, Delete, etc. for selected lie

Buttons for basic functions are placed on the top right side:

- Open this unit configuration
- Open Setup Guide PDF describing complete setup and administration.
- Language selection.

From the main menu it is possible to navigate individual setup sections.

Most of sections typically consists of the table (grid) including items (lines). Every table permits item selection as well as multiselection to provide bulk changes in more items. Tables can be sorted by selected column in the ascending or descending order.

Every item can be edited using a pop-up window which is activated by the **Edit** button. The **Delete** button located in the line serves for item deletion.

The item is typically edited using pop-up window. Required items are marked \* and must be filled. The **Save** button stores data immediately and updates Simple Setup configuration.

Use the **Cancel** button to exit the pop-up window without saving the changes.

| General           |             |                          |   |                |    |
|-------------------|-------------|--------------------------|---|----------------|----|
| Connection *      |             | Version *                |   |                |    |
| Serial            |             | <ul> <li>1.00</li> </ul> |   |                |    |
| Device            |             |                          |   |                |    |
| Manufacturer *    |             | Model *                  |   |                |    |
| Тутағ -           |             | Firmware version         |   |                |    |
| Compatible models |             | Tested with              |   |                |    |
|                   |             | <i>i</i> .               |   |                | 4  |
| Comment           |             |                          |   |                |    |
|                   |             |                          |   |                | 16 |
| Serial parameters |             |                          |   |                |    |
| Mode *            | Baud rate * |                          |   | Panty*         |    |
| R\$232            | 9600        |                          | * | None           |    |
| Data bits *       | Stop bits * |                          |   | Flow control * |    |
| 8                 | (1)         |                          | * | None           |    |
|                   |             |                          |   |                |    |

#### Important note

- The current Simple Setup version supports only one client. When more clients are connected to the unit and make changes, they can lose some data and some changes may not be stored.
- It is strictly recommended to make changes from just one client PC at the same time.

### Start with an empty controller

First it is necessary to create a new project. If the controller is empty (no Simple Setup project is stored inside), the pop-up window "New project" is displayed automatically. It is possible to select the language by buttons located in the top right corner.

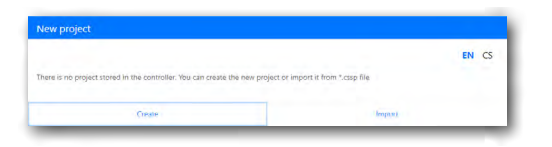

Now there are two options

Use the Create button to create new project. In this case following pop-up window is displayed and it is possible to fill
all project information. The project Name is mandatory with a minimum of 4 characters and must be filled. Other project
information (not mandatory) - system integrator, customer, author, location, version, address and comment.
Use the Save button to continue.

| New project       |          |        |   |
|-------------------|----------|--------|---|
| Name *            |          |        |   |
| Boardroom         |          |        |   |
| System integrator | Customer |        |   |
| Author            | Location |        |   |
| Version           | Address  |        |   |
| Comment           |          |        |   |
|                   |          |        |   |
|                   |          |        | 4 |
| Save              |          | Cancel |   |

Use the Import button to import an existing project from the \*.cssp file. This function is typically used for rooms where
the same project is used. The below-indicated window is displayed. The Choose file button displays the standard open
dialog box to browse and open the appropriate file. Use the Import button to import the file.

| iport project                                    |        |  |
|--------------------------------------------------|--------|--|
| port project from ".cssp file to the controller. |        |  |
| Chursse file                                     |        |  |
| Impoint                                          | Cancel |  |

Now the Simple Setup user interface displays the Project section.

### Project

#### Overview

In this section the project can be exported, imported, created and edited.

| SE                            | TU    | P                                               |                                                                                   |                                                                             |                                                                |         |                          | 2 C EN - |
|-------------------------------|-------|-------------------------------------------------|-----------------------------------------------------------------------------------|-----------------------------------------------------------------------------|----------------------------------------------------------------|---------|--------------------------|----------|
| Project                       | Ÿ     | Devices                                         | ିକ୍କ Channels                                                                     | "D. Macros                                                                  | l ayouts                                                       | Panels  | 🖉 Events                 |          |
| ject manage                   | ement |                                                 |                                                                                   |                                                                             |                                                                |         |                          |          |
| ⊥ Export<br>⊥ Import<br>⊕ New |       | Export projec<br>Import projec<br>Delete projec | t from the controller a<br>ct from ".cssp file to the<br>t stored in the controll | nd save it as ".cssp fil<br>e controller. Importan<br>er and create the nev | e to your downloads<br>it note: Current projec<br>v empty one. | tolder. | troller will be deleted! |          |
| ject informa                  | tion  |                                                 |                                                                                   |                                                                             |                                                                |         |                          |          |
|                               |       |                                                 |                                                                                   |                                                                             |                                                                |         |                          | Ø kdit   |
| lame<br>Boardroom             |       |                                                 |                                                                                   |                                                                             |                                                                |         |                          |          |
| ystem integrator              |       |                                                 |                                                                                   |                                                                             | Customer                                                       |         |                          |          |
| kuthor                        |       |                                                 |                                                                                   |                                                                             | Location                                                       |         |                          |          |
| Version                       |       |                                                 |                                                                                   |                                                                             | Address                                                        |         |                          |          |
| omment.                       |       |                                                 |                                                                                   |                                                                             |                                                                |         |                          |          |
|                               |       |                                                 |                                                                                   |                                                                             |                                                                |         |                          |          |

#### Export

Use the \_\_\_\_\_ button to export project from the controller and save it as a **\*.cssp** file. The file will be stored in your downloads folder.

The project filename, e.g. Demo App\_2019-06-05\_08-59-57.cssp consists of

- Project name
- Export date and time
- Extension cssp (<u>Cue Simple Setup Project</u>).

#### Import

Use the **controller** button to import project from the **\*.cssp** file to the controller. The current project stored in the controller will be deleted.

#### New

If a project is stored in the controller, a new project can be created using the button. In this case the current project stored in the controller will be deleted.

| New project                                   |                         |   |
|-----------------------------------------------|-------------------------|---|
| Delete project stored in the controller and o | eate the new empty one. |   |
| Boardroom                                     |                         |   |
| System integrator                             | Customer                |   |
| Author                                        | Location                |   |
| Version                                       | Address                 |   |
| Comment                                       |                         |   |
|                                               |                         |   |
|                                               |                         | Å |
| Sand                                          | Cancel                  |   |

Here you can enter

- The name of the project (mandatory) with a minimum of 4 characters.
- Other project information (not mandatory) system integrator, customer, author, location, version, address and comment Click Save to store the changes.

#### Edit

If you need to edit project information, click on the zero button. The "Edit project" pop-up window is displayed and you can edit all project parameters.

Click **Save** to store the changes.

### Devices

#### Overview

The section on devices (drivers) explains how to control connected devices. Every device is described in the General section and contains commands.

The Simple Setup uses two types of devices:

- User devices defined by user. These devices can be created using Simple Setup and exported to the file, imported from files or from CUE cloud library and then modified or used directly.
- Embedded devices embedded in Simple Setup application environment. These devices can not be modified by the user.

The basic view of the device section looks as follows.

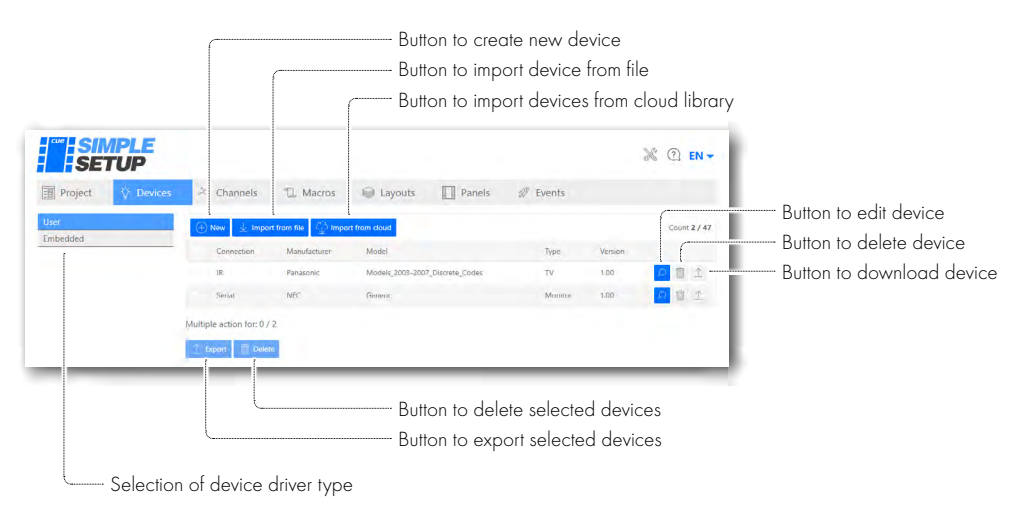

### New / Edit user device

To create a new user device press the own button. The following pop-up window is displayed.

| New device        |             |                          |   |
|-------------------|-------------|--------------------------|---|
| General           |             |                          |   |
| Connection *      |             | Version *                |   |
| Serial            |             | 1.00                     |   |
| Device            |             |                          |   |
| Manufacturer *    |             | Model*                   |   |
| Type *            |             | Firmware version         |   |
| Compatible models |             | Tested with              |   |
|                   |             | 4                        |   |
| Comment           |             |                          |   |
|                   |             |                          |   |
| Serial parameters |             |                          |   |
| Mode *            | Baud rate * | Fanty *                  |   |
| RS232             | ▼ 9600      | * None                   | * |
| Data bits *       | Stop bits * | Flow control *           |   |
| 8                 | * 1         | <ul> <li>None</li> </ul> |   |
|                   | \$200       | Cancel                   |   |

#### **General section**

In the General section you can fill / select

- Connection this means the type of control port used for device control. It can be IP, Serial (RS232 or RS485) or IR (infrared).
- Version this indicates the device driver version. Version 1.00 is used as default for new device.

#### **Device section**

In the Device section you can fill device identification parts

- Manufacturer the name of the device manufacturer. It is mandatory.
- Model the name of the model which can be controlled by the given driver. It is mandatory. In case the driver can control
  more models, fill all models in the "Compatible models" text box.
- Type the controlled device type, e.g. Video conference, Display, Player, Light, Air condition, etc. It is mandatory.

- Firmware version the controlled device firmware version for which the driver was created.
- Compatible models a list of devices compatible with given driver.
- Tested with specification of the device with which the driver was tested.
- Comment any comment can be added here, for example cable description, some warning, driver limitations, etc.

The next section changes according to the chosen Connection. All information requested here is typically described in the controlled device manual.

For IP you can fill / select

- IP protocol type of IP communication. It can be TCP client or UDP client.
- Default IP port defines the IP port used for communication between the controller and the controlled device.
- IP connection mode it can be
  - Keep connected if no IP connection to the controlled device is established, the IP connection is established now, the controller sends a command, and stays connected to the controlled device.
  - Disconnect after command the controller establishes IP connection to the controlled device, sends a command and then cancels the connection.

For **Serial** you can fill

- Mode it depends on the controlled device port type, selection is RS232 or RS485. The RS232 mode can be used on the SERIAL port as well as on the UNIVERSAL port, the RS485 mode can be used on the SERIAL port only.
- Baud rate the speed of data transfer in bits per second. Minimum baud rate is 1 200 bd, maximum is 115 200 bd.
- Parity the type of parity. It can be None, Odd or Even.
- Data bits the number of data bits. It can be 7 or 8.
- Stop bits number of stop bits. It can be 1, 1.5 or 2.
- Flow control can be None or Xon / Xoff.

For IR there are no other settings.

Click **Save** to store the changes.

#### **Command section**

This section includes a list of commands.

| PW .             |                                 | Count 12 | Button to edit command    |
|------------------|---------------------------------|----------|---------------------------|
| Name             | Command string                  |          | Button to duplicate commo |
| PowerOn          | \010*0A0C\02C203D60001\03\18\0D | ✓ ① □ □  | Button to delete command  |
| ProwerOff        | \010*0A0C\02C205D60004\03\1D\0D | 🔽 🖬 🖬    |                           |
| InputRGB         | \010*0F0A\0200600001\03\18\0D   | 🖊 🕞 👘    |                           |
| inputRG8HV       | \010*0E0A\0200600002\03\18\0D   | / 🕞 📋    |                           |
| InputDVI         | \010*0E0A\0200600003\03\1A\0D   | 2 🕀 🖬    |                           |
| InputVideo1      | \010*0E0A\0200600005\03\1C\0D   |          |                           |
| InputVideo2      | \010*0E0A\020060006\03\1F\0D    | 2 🕀 🛍    |                           |
| InputDisplayPort | \010*0E0A\020060000F\03o\0D     | 2 🕀 🗊    |                           |
| InputHDMI1       | \010*0E0A\0200600011\03\19\0D   |          |                           |
| InputHDMI2       | \010*0E0A\0200600012\03\1A\0D   |          |                           |
| MuteOn           | /010*0E04/05008D0001/03P/0D     | 1        |                           |
| MuteOff          | \010*0E0/\0200800002\03a\0D     | 2 🕀 🗊    |                           |
| action for: 0    |                                 |          |                           |
| ele.             |                                 |          |                           |

Using the 💴 button a new command is created. Every command can be edited using the 🖬 button, duplicated using the 🗈 button.

#### Create new / Edit / Duplicate IP or serial command

For all these functions the same pop-up window is used.

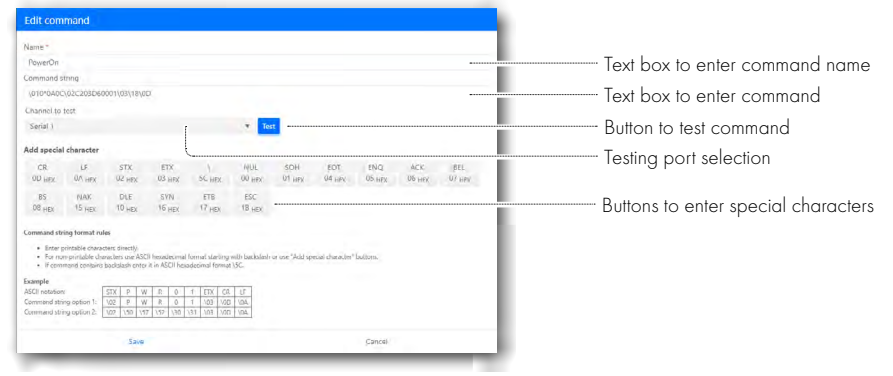

**Name** indicates mandatory command name. It must be unique within the device driver. If a command is duplicated, all command parameters are copied from the original command and the name is modified by adding a number to the end of the command name. If the name ends with a digit, the digit is modified to keep the command name unique.

**Command string** includes all characters to be sent within the command. Printable ASCII characters can be added directly, non-printable characters can be added using character \ and ASCII code (e.g. \01) or using the **Add special character** button. Buttons to add most frequently used non-printable ASCII characters are available and they eliminate the necessity to find ASCII codes for non-printable characters.

Every command can be tested using the 🔤 button. For serial commands, the channel to test can be Serial 1 or Universal 1 to 4. The rest of the window contains command string format description.

#### Infra-red commands

The controller is equipped with an IR capture sensor to capture IR codes. If you want to capture codes, see the picture and instructions in the "Edit command" pop-up window.

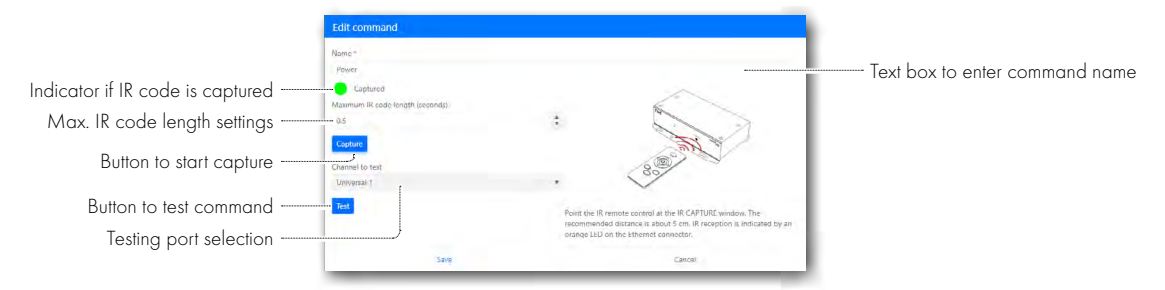

Steps to capture the IR code are as follows:

- 1. Fill or edit the command name.
- 2. Set max. IR code length.
- 3. Prepare the IR remoter by following the instructions.
- 4. Press the Capture button.
- 5. Press the appropriate IR remoter button.
- 6. If the IR code is captured, the indicator goes from red to green color.

Steps for IR code testing are as follows:

- 1. Install the IR Adapter to the controlled device IR receiver.
- 2. Connect the IR adapter to one of the Universal ports.
- 3. Select the channel where the IR Adapter is connected (Universal 1 to 4).
- 4. Press the Test button to test the IR code.

If everything is ok, press Save to save changes.

#### Import from file

To import a device press the **z**-we button. You can import the device from the **\*.cssd** file.

| Import from file                             |        |  |
|----------------------------------------------|--------|--|
| Import device driver(s) from ".cssd file(s). |        |  |
| Choose file                                  |        |  |
| Import                                       | Cancel |  |

#### Import from cloud library

CUE offers a device driver library available on the cloud. To use this function, the controller must be connected to the Internet. Then you can use the Controller button to open the driver list. This list is dynamically created and contains all devices stored in the library.

| ort device driver(s) | from CUE cloud librar | у.                              |                 |         |       |
|----------------------|-----------------------|---------------------------------|-----------------|---------|-------|
| Connection           | Manufacturer          | Model                           | Туре            | Version | State |
| Serial               | Apart                 | Concept 1                       | Amplifier       | 1.00    |       |
| Serial               | Ationa                | AT-UHD-PRO3-88m                 | Matrix switcher | 1.00    |       |
| Serial               | Ationa                | UHD-CLSO-601                    | Matrix switcher | 1.00    | -     |
| Serial               | Atlona                | AT-HD-SC-500                    | Video processor | 1.00    |       |
| Serial               | Epson                 | Generic                         | Projector       | 1.00    |       |
| Serial               | Extron                | Generic SIS                     | Matrix Switcher | 1.00    |       |
| Serial               | Extron                | Generic SIS                     | Switcher        | 1.00    |       |
| Serial               | Kramer                | Protocol 2000                   | Matrix switcher | 1.00    |       |
| Serial               | Kramer                | Protocol 3000                   | Matrix switcher | 1.00    |       |
| Serial               | LG                    | Generic                         | Monitor         | 1.00    | 1444  |
| Senal                | NEC                   | Generic                         | Monitor         | 1.00    |       |
| Serial               | NEC                   | Generic                         | Projector       | 1.00    |       |
| Secial               | Onkyo                 | TX-SR805                        | AV Receiver     | 1.00    |       |
| Senal                | Panasonic             | Generic                         | Projector       | 1.00    |       |
| Serial               | Panasonic             | PT-D7600                        | Projector       | 1.00    |       |
| IR                   | Panasonic             | Models_2003-2007_Discrete_Codes | TV              | 1.00    | -     |
| Senal                | Philips               | Generic                         | Monitor         | 1.00    |       |
| Serial               | Samsung               | Generic                         | Monitor         | 1.00    |       |
| Serial               | Sony                  | VPL CX CW FX PX                 | Projector       | 1.00    |       |
| Serial               | Vivitek               | Generic                         | Projector       | 1.00    |       |

By pushing the column header, the list can be sorted by Connection, Manufacturer, Model, Type or Version of the device driver. Look for the devices that you need in the project, select the devices using the check box (multi-selection is allowed) and press **Import**. Importing state is indicated in the column State.

| npo  | ort from clou    | d                    |                 |                 |         |            |
|------|------------------|----------------------|-----------------|-----------------|---------|------------|
| port | device driver(s) | from CUE cloud libra | ary.            |                 |         |            |
|      | Connection       | Manufacturer         | Model           | Type †          | Version | State      |
|      | Serial           | Apart                | Concept 1       | Amphfier        | 1.00    | ОК         |
| ~    | Serial           | Onkyo                | TX-SR805        | AV Receiver     | 1.00    | OK         |
| ~    | Serial           | Ationa               | AT-UHD-PRO3-88m | Matrix switcher | 1.00    | Processing |
| ~    | Secial           | Atlense              | UHD-CLSO-601    | Matrix switcher | 1.00    | Waiting    |
| 4    | Serial           | Kramer               | Protocol 2000   | Matrix switcher | 1.00    | Waiting    |
|      | Serial           | Kramer               | Protocol 3000   | Matrix switcher | 1.00    |            |
|      | Serial           | Extron               | Generic SIS     | Matrix Switcher | 1.00    |            |
|      | Sanal            | 16                   | Ganage          | Monitor         | 4.00    |            |

All selected devices will be imported to section user devices and can be used as any other device. In addition it is possible to modify imported driver commands, add new commands, delete commands, etc.

#### Exporting a device

Use the 🗈 button to export a device from the controller and save it as \*.cssd file. The file will be stored in your downloads folder.

Device filename, e.g. NEC\_Monitor\_Generic\_serial\_1\_00.cssd consists of

- Manufacturer
- Device type
- Model
- Connection type
- Extension cssd (<u>Cue Simple Setup Device</u>).

#### Exporting selected devices

Select more devices and use the two button to export all selected devices from the controller.

| Project 🔅 Devices | 20 | Channels   | D. Macros          | Dayouts            | Panels       | 2 Events        |         |    |           |
|-------------------|----|------------|--------------------|--------------------|--------------|-----------------|---------|----|-----------|
| Jeer              | œ  | New 🛓 Impo | et from file 🕥 Imp | ort from cloud     |              |                 |         | co | umt 5 / ) |
| Embedded          |    | Connection | Manufacturer       | Model              |              | Туре            | Version |    |           |
|                   |    | IR         | Panasonic          | Models_2003-2007_D | screte_Codes | τv              | 1.00    | Ø  | 1 I       |
|                   |    | Secial     | NEC                | Germit             |              | Monitor         | 1.00    | P  | 1         |
|                   |    | Serial     | Apart              | Concept 1          |              | Amplifier       | 1.00    | 0  | 1 1       |
|                   |    | Senal      | Onkyo              | TX-SR805           |              | AV Recenter     | 1.00    | 0  |           |
|                   |    | Serial     | Atlana             | AT-UHD-PR03-88m    |              | Malrix switcher | 1.00    | Q  | 1 I       |

Devices will be saved as **\*.zip** file in your downloads folder.

Device filename, e.g. Devices-2019\_07\_12-11\_58.zip consists of

- Devices
- Date and time of export.

#### Deleting a device

Use the 🔳 button to delete one device. A device can not be deleted if it is connected to a channel. In this case the following warning is displayed.

| Delete device                                                                                            |        |  |
|----------------------------------------------------------------------------------------------------|--------|--|
| NEC Generic - cannot be deleted because it is used in the project.<br>Channels: Serial 1 - Monitor right |        |  |
| Distance                                                                                                 | Cancel |  |

It is necessary to disconnect the device from the channel, then device can be deleted.

#### Deleting more devices at once

Select more devices and use the 💷 button to delete more devices from the controller.

| Project 🗘 Devices | alt. | Channels   | D. Macros          | 🗑 Layouts 🔲 Panels              | Ø Events        |         |    |      |                              |
|-------------------|------|------------|--------------------|---------------------------------|-----------------|---------|----|------|------------------------------|
| lser              | Œ    | New 👱 Impo | at from file 🕥 Imp | ort from cloud                  |                 |         | c  | ount | 5/4                          |
| mbedded           |      | Connection | Manufacturer       | Model                           | Туре            | Version |    |      |                              |
|                   |      | IR         | Panascinic         | Models_2003-2007_Discrete_Codes | TV              | 1.00    | Q  | 11   | $\hat{\underline{\uparrow}}$ |
|                   |      | Secial     | NEC                | Germin                          | Monitor         | 1.00    | Ω  | 11   | Î                            |
|                   |      | Serial     | Арын               | Concept 1                       | Amplifier       | 1.00    | Q. | 1    | Т                            |
|                   |      | Senal      | Onkya              | TX-SR805                        | AV Recenter     | 1.00    | ,0 | 盲    |                              |
|                   |      | Serial     | Atlana             | AT-UHD-PRO3-88m                 | Matrix switcher | 1.00    | Q  | 1    | T                            |

Devices can not be deleted if they are connected to channels. In this case the following warning is displayed.

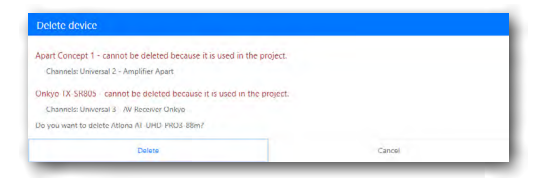

It is necessary to disconnect all the devices that you want to delete before devices can be deleted.

## Channels

#### Overview

The controller offers the following channel types:

- IP up to eight devices can be connected and controlled using TCP or UDP client drivers.
- Sensor digital input with power supply for sensor connection, e.g. room occupancy sensor. This channel has no commands and it generates events Close and Open see section Events.
- Serial one serial controlled device can be connected using the RS-232 or RS-485 mode.
- Universal four channels are available, every channel can be used as serial RS-232 output, IR output, digital output or digital input.
- Relay two low-voltage relays are available.

The following table describes how devices can be connected to channels.

|        |                |              | Chann        | el type   |       |
|--------|----------------|--------------|--------------|-----------|-------|
| Device | type           | IP           | Serial       | Universal | Relay |
|        | IP             | $\checkmark$ |              |           |       |
| User   | Serial         |              | $\checkmark$ | ✓         |       |
|        | IR             |              |              | ✓         |       |
| led    | PJ Link        | $\checkmark$ |              |           |       |
| pedo   | Digital output |              |              | ✓         | ✓     |
| Em     | Digital input  |              |              | ✓         |       |

#### Basic channel overview looks like this:

| Project 🔅 Devices   | न्द् व | nannels 📆 Macros | Layouts     | Panels 🦪 Events   |         | <b>F h h h h h</b>           |
|---------------------|--------|------------------|-------------|-------------------|---------|------------------------------|
| IP <sup>1</sup>     | Number | Device           | Device name | IP address or URI | IP port | Edit connected device        |
| Serial<br>Universal | t'     | Generic PJ Link  | Projector   | 192.168.1.101     | 4352    |                              |
| Relay               | 2      | -                |             |                   |         | Connect device to the channe |
|                     | 4      |                  |             |                   | ⊕       |                              |
|                     | ь      |                  |             |                   |         |                              |
|                     | 1      |                  |             |                   |         |                              |
|                     |        |                  |             | _                 | -       |                              |

It is possible to select the channel type using the menu on the left side. Then the device can be connected using the 🖸 button, edited using the 🗾 button or removed from the channel using the 🔳 button.

#### IP channel - Connect / Edit device

| evice *          | Des  | ice name * |   |  |
|------------------|------|------------|---|--|
| Generic PJ Link  | • b  | ft display |   |  |
| address or URL * | IP p | ort *      |   |  |
| 192.168.1.101    | 43   | 52         | ÷ |  |
| isername         | Pas  | sword      |   |  |
| bername          | Pas  | sword      |   |  |

Set the following data:

- Device select device from IP device list containing all IP devices stored in the section Devices. The list contains User as well as Embedded devices.
- Device name the user name of the device, e.g. Left display, Right display. The name must be unique within the project.
- IP address or URL controlled device IP address or URL.
- IP Port controlled device IP port.
- Username must be filled if required by the controlled device protocol.
- Password must be filled if the controlled device is protected by password.

#### Serial channel - Connect / Edit device

| Connect device          |                               |
|-------------------------|-------------------------------|
| Device *<br>NFC Generic | Device name * * Right monitor |
| Save                    | Cancel                        |

- Device select a device from the device list containing all serial devices stored in the section Devices. The list contains
  User as well as Embedded devices.
- Device name enter an user name of the device, e.g. Left display, Right display. The name must be unique within the project.

#### Universal channel - Connect / Edit device

The universal channel can operate in the following modes:

- Serial RS-232 output
- IR output
- Digital output
- Digital input

The mode is automatically set by the connected device driver.

| Edit connected device |  |                |  |  |
|-----------------------|--|----------------|--|--|
| Device *              |  | Device name *  |  |  |
| NEC Generic           |  | Display center |  |  |
| Save                  |  | Cancel         |  |  |

- Device select a device from the device list containing all serial, IR or digital output or digital input devices stored in the section Devices. The list contains User as well as Embedded devices.
- Device name user name of the device, e.g. Display center (for IR or serial controlled device), Light (controlled by digital input), Button (digital input), etc. The name must be unique within the project.

#### Relay channel - Connect / Edit device

Low-voltage relays are typically controlled by digital output driver. It is one of the embedded drivers.

| connect device                |   |                |
|-------------------------------|---|----------------|
| Device *                      |   | Device name *  |
| Generic Digital output device | * | Ceiling light] |
| Saure                         |   | Cancel         |

- Device select a device from the device list containing digital output devices stored in the section Devices.
- Device name enter an user name of the device, e.g. Wall light, Ceiling light, etc. The name must be unique within the project.

### Macros

#### Overview

A macro is a sequence of commands. Every macro can contain various command types.

Important features are as follows:

- A macro can be started by the button or by the event.
- The same macro can be started in several ways, e.g. by two buttons located on different keypads and by an event generated by external contact connected to digital input. This feature enables you to have one macro for the same functions started from different buttons or events. In other words, it is not necessary to copy a macro with the same functionality for different buttons or events.
- If a macro is started, commands are executed sequentially in the order set in the command table.
- Only one macro can run at a time. The Simple Setup is not a multi-tasking system.
- If you run a macro from one keyboard, another macro cannot run from that keyboard until the current macro is complete.
- If a macro is running and you run a macro from another keyboard, the macro is queued and runs when the running macro completes. Only one macro is queued from each keyboard.
- All event-triggered macros are also queued.
- If a macro is being executed or stored in a queue, it is not added to the queue again.
- For example, if you run the same macro from two different keyboards at the same time, the macro is executed only once.

#### **Basic interface**

The basic macro interface looks like this:

|                             |                            |                                             |                 | % ② EN -    |
|-----------------------------|----------------------------|---------------------------------------------|-----------------|-------------|
|                             | Project 🌾 Devices          | 🖧 Channels 🛛 🕄 Macros 📦 Layouts             | Panels 🛷 Events |             |
| Add new macro               |                            |                                             | Power On        |             |
| List of macros              | Power On  Power Off IDMI 1 | Name<br>Power On                            |                 | 🥒 Edit Edit |
| Delete macro                | }                          | Commands                                    |                 | list        |
| Add new wait command        |                            | Wait Keypad indicators                      |                 | Count 6     |
| dd new keypad command       |                            | Rank Command                                | Dafault laurand | Edil        |
| ,,<br>dd naw daviaa aammand |                            | 2 Projector                                 | Power On        |             |
| da new device command       |                            | $_{3}$ $e^{\lambda}t_{0}^{p}$ Celling light | Open            | 2 首         |
|                             |                            | 4 $d_0^{\rm P}$ Wall light                  | Close           | // 前        |
|                             |                            | 5. 🔀 Wait                                   | 3 seconds       | /           |
|                             |                            | 6 Projector                                 | Input DIGITAL1  | 2 =         |

In the list of macros it is possible to select the macro you want to edit.

#### Adding a new macro

Use the Ome button to create a new macro. A pop-up window is displayed.

| New macro        |        |  |
|------------------|--------|--|
| Name •<br>HUMI 1 |        |  |
| Save             | Cancel |  |

Fill the name of the macro and press **Save**. The macro name must be unique among the macros. The new macro is added to the macro list and contains no commands.

#### Editing the macro name

Select the macro you want to edit using the list of macros and press the 💴 button. A pop-up window is displayed.

| Edit macro          |        |  |  |  |
|---------------------|--------|--|--|--|
| Name ><br>Power Off |        |  |  |  |
| Save                | Cancel |  |  |  |

Edit the macro name and press Save. The macro name can be edited anytime and must be unique among the macros.

#### Deleting a macro

Use the number button to delete a macro. If the macro is used in Layouts (connected to the button) or Events (connected to a specific event), it can not be deleted and the following warning is displayed.

| Delete macro                                                                          |        |  |
|---------------------------------------------------------------------------------------|--------|--|
| Power On - cannot be deleted because it is used in the project.<br>Events: Controller |        |  |
| Delate                                                                                | Cancel |  |

If you still want to delete the macro, first it is necessary to disconnect it from Layouts as well as from Events.

#### Adding commands

Every macro can contain the following commands:

- Wait
- Keypad indicators control
- Commands to control devices.

Select the macro where you want to add commands and use the button to add a specific command.

#### Wait

Use the zww button to add new wait command. A pop-up window is displayed.

| New macro command             |        |   |
|-------------------------------|--------|---|
| Wait time (seconds) =<br>1,00 |        | ; |
| Save                          | Cancel |   |

Define wait time in seconds and press Save.

#### **Keypad** indicators

Use the **Elegenmenter** button to add a new command which controls keypad indicators. A pop-up window is displayed.

| ayout *        |   |        |            |           |   |
|----------------|---|--------|------------|-----------|---|
| Default keypad |   |        |            |           | * |
| No action      |   | Ψ      | Preses     | No action | * |
| Off            |   | HOME 1 | HDMI 2     | Off       |   |
| On             | * |        | Luptop     | Off       |   |
| No action      |   |        | <b>4</b> 0 | No action |   |

Follow these steps:

- 1. First select the appropriate layout where you want to control indicators. For better orientation, button labels created in the section Layouts are displayed.
- 2. Now select an action for each indicator
  - No action indicator status is not changed.
  - On the indicator lights up.
  - Off the indicator goes off.
  - Blink fast the indicator starts flashing quickly. The flashing stops using the indicator command On or Off.
  - Blink the indicator starts flashing normally. The flashing stops using the indicator command On or Off.
  - Blink slowly the indicator starts flashing slowly. Flashing stops using the indicator command On or Off.
- 3. Press Save to apply changes.

Indicators for one specific layout can be controlled by one macro command. If a project uses more panels with various layouts, a special macro command must be used for every layout.

#### **Controlled devices**

Use the zwe button to add a new command to control a device. A pop-up window is displayed.

| New macro command |        |
|-------------------|--------|
| Device name       |        |
| Monitor NEC       | *      |
| Command +         |        |
| PowerOn           | •      |
| Save              | Cancel |

Follow these steps:

- 1. Select the appropriate device that you want to control. The device list contains all devices connected to the channels. The device names defined in the section Channels are used to identify the devices.
- 2. Select the command you want to execute.
- 3. Press Save to apply changes.

#### Editing a command

Use the button to edit a command used in the macro. A pop-up window appears depending on the command type and the command can be changed. Edit pop-up windows are the same as windows described in the section "Adding commands". It is possible to change the parameters for a given command; it is not possible to change command type. To change command type, it is necessary to delete it and add a new one.

#### Deleting a command

Use the 🔳 button to delete a command used in the macro.

#### Changing the order of commands

Changing the order of commands is a very common requirement. The Simple Setup uses the drag-and-drop method that is very comfortable.

Follow these steps to change the command order:

- 1. Click on the command whose position you want to change.
- 2. Hold the left mouse button.
- 3. Move the command to a new position. The moved command is highlighted.
- 4. Release the left mouse button.

| <u>X</u> • | lait Keypad indicators     |                 | Count 6 |
|------------|----------------------------|-----------------|---------|
| Rank       | Command                    |                 |         |
| 1          | Keypad indicators          | Default keyparl | 1       |
| 2          | and Projector              | Power On        |         |
| 4          | ්ද් Ceiling light          | Open            |         |
| 3          | Ag Wall light              | Close           | 1 🖉     |
| 5          | X Wait                     | 3 seconds       | 2 Ē     |
| 6          | ₀ d <sup>p</sup> Projector | Input DIGITAL1  | / 首     |

### Layouts

#### Overview

A layout describes the design and functionality of the control panel. The Simple Setup can use max. 5 keypads. All keypads can have the same layout (that means all keypads have the same functionality) or each keypad may have a different layout (that means different functionality). Finally for each unique keypad you need to prepare a dedicated layout.

In default, every Simple Setup project contains one layout named "Default keypad". For the basic system with one keypad this layout is enough and it is not necessary to create another one.

To prepare customized keypad layout, follow these steps:

- 1. Define default values for backlight brightness and for indicator brightness.
- 2. Edit every button to create a label, select the button type and connect pre-prepared macro(s) to the button.
- 3. Create a button label PDF to print keypad labels.

#### **Basic interface**

The basic layout interface looks like this:

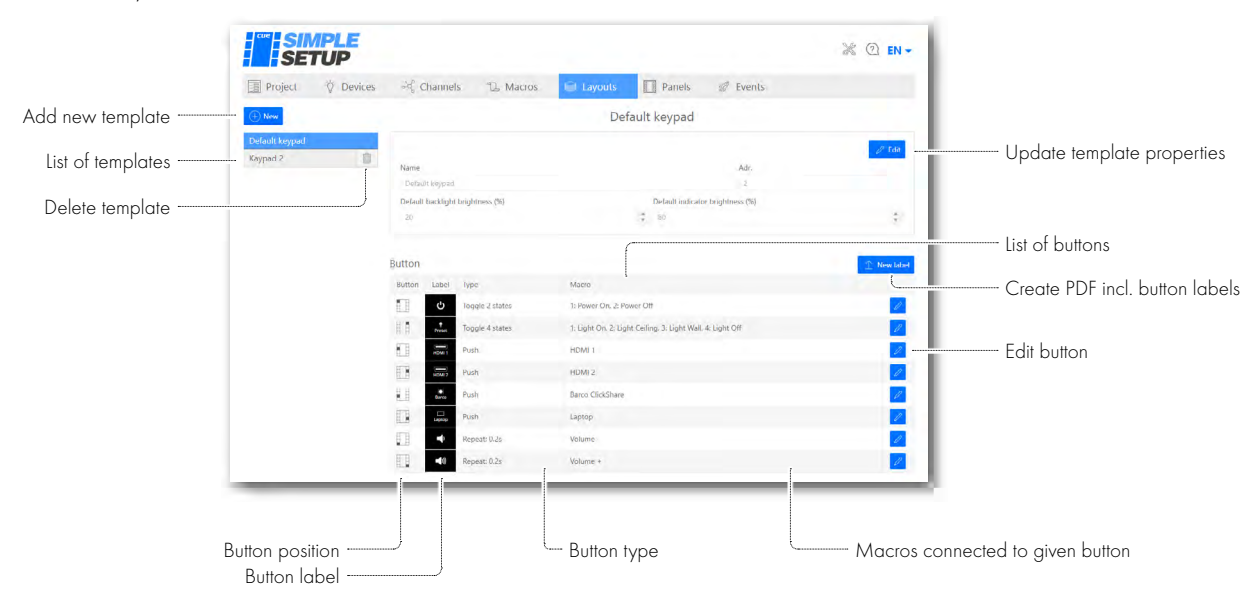

#### Adding a new layout

Use the 💵 button to create new layout. A pop-up window is displayed.

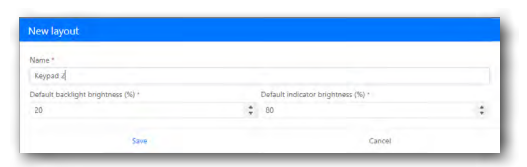

Follow these steps:

- 1. Fill the layout name. This name must be unique among the layouts.
- 2. Set default backlight brightness and default indicator brightness. These values will be used when the controller starts.

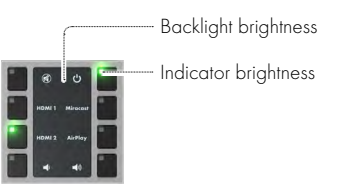

3. Press Save to store the new layout.

The new layout is added to the layout list and contains default buttons.

#### Deleting a layout

Use the 🔟 button to delete a layout. A pop-up window is displayed. Confirm the action by the Delete button.

| Delete layout                   |        |  |
|---------------------------------|--------|--|
| Do you want to delete Kaypad 2? |        |  |
| Delete                          | Cancel |  |

#### Editing a layout

Use the 🗾 button to edit the selected layout. a pop-up window is displayed and you can edit all layout properties.

| Name *                             | Adr.                               |    |
|------------------------------------|------------------------------------|----|
| Kaypad 2                           | ai                                 |    |
| Default backlight brightness (%) * | Default indicator brightness (%) * |    |
| 20                                 | \$<br>60                           | \$ |

#### Editing a button

Click the Z button located in the button list to edit a keypad button. A pop-up window is displayed.

| Edit button                            |                                |                         |              |               |         |           |          |           |           |            |             |          |            |
|----------------------------------------|--------------------------------|-------------------------|--------------|---------------|---------|-----------|----------|-----------|-----------|------------|-------------|----------|------------|
| Button label can<br>lines. Character f | contain icon<br>for new line i | n, text or a c<br>s ∖n. | ombination c | if both. Widt | h of to | ext can b | e max. 8 | mm. If is | con is no | it used, i | the caption | on can c | ontain two |
| Caption                                |                                |                         |              |               |         |           |          |           |           |            |             |          | E E        |
|                                        |                                |                         |              |               |         |           |          |           |           |            |             |          | ΗÞ         |
| Add new line                           |                                |                         |              |               |         |           |          |           |           |            |             |          |            |
| AV control                             | Transport                      | Arrows                  | TV control   | Miscelane     | ous     |           |          |           |           |            |             |          |            |
| Q Q                                    | ۹ 🖸                            |                         | <b>Ů</b> √   |               | ┙       | ₽         | 300000#  |           | Ÿ         | 8          | Ŷ           | ý        | Ö.         |
| <b>ť</b>                               | 4                              |                         | - î          | 0             | Ø       | O         | 1        | υ         | Ō         | $\bowtie$  | (4)         | 1        | cue        |
| <b>D</b>                               |                                |                         |              |               |         |           |          |           |           |            |             |          |            |
| Type *                                 |                                |                         |              |               |         |           |          |           |           |            |             |          |            |
| Toggle 2 states                        |                                |                         |              |               |         |           |          |           |           |            |             |          | ٠          |
| 1st state                              |                                |                         |              |               | 2       | nd state  |          |           |           |            |             |          |            |
| Power On                               |                                |                         |              |               | ۳       | Power C   | Dri      |           |           |            |             |          | ٠          |
|                                        |                                |                         |              |               |         |           |          |           |           |            |             |          |            |
|                                        |                                | Save                    |              |               |         |           |          |           | С         | ancel      |             |          |            |

Follow these steps to edit a keypad button:

- 1. Every button label can contain a caption, an icon or combination of both. An empty caption as well as an empty icon are permitted. If both are empty, the button has no label (typical for unused keypad buttons).
- 2. Fill the button caption.
  - If a caption is not filled, it is not used on the label.
  - If an icon is not used, the caption can contain two lines.
  - The character for a new line is \n and can be added using the Address button.
  - The maximum width of text is automatically checked during input.
- 3. Select an icon.
  - Select a group of icons and then select a specific icon. Most frequently used icons are available in the "AV control" group.
  - The icon can be used alone or in combination with a caption.
  - Icon positioning is created automatically during the generation of a label file (described below).
- 4. Select the button type.
  - Push a normal button, e.g. for input selection. When pressed, the connected macro starts.

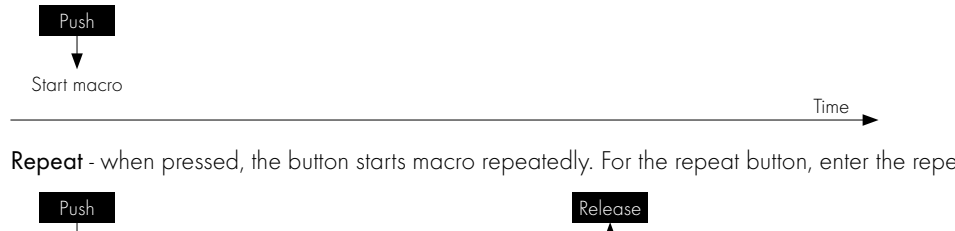

• Repeat - when pressed, the button starts macro repeatedly. For the repeat button, enter the repeat interval in seconds.

| Push        |                 |                 | Release     |      |
|-------------|-----------------|-----------------|-------------|------|
| Start macro | Start macro     | Start macro     | Start macro | Time |
| Repeat      | interval Repeat | interval Repeat | interval    | •    |

Time

• Toggle 2 states - every button press starts a different macro. Macros 1 and 2 are started and then macro 1 starts again.

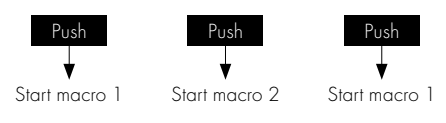

• Toggle 3 states - every button press starts a different macro. Macros 1, 2 and 3 are started and then macro 1 starts again.

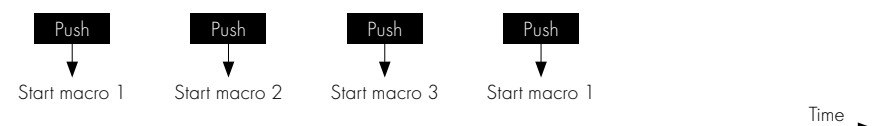

• Toggle 4 states - every button press starts a different macro. Macros 1, 2, 3 and 4 are started and then macro 1 starts again.

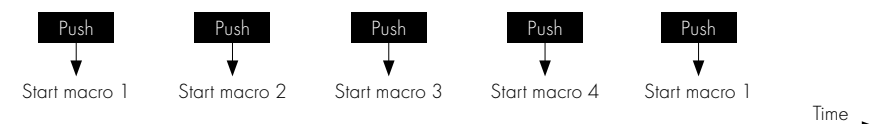

- 5. Select pre-prepared macro(s) with respect to the selected button type.
  - One macro for Push and Repeat type.
  - Two macros for Toggle 2 states type.
  - Three macros for Toggle 3 states type.
  - Four macros for Toggle 4 states type.
- 6. Press Save to store changes.

#### Creating a label

Use the **Example** button to create and download a file containing keypad labels and save it as a **\*.pdf** file. This file can be printed using a standard printer. Cut labels can then be installed to the keypad.

The following pop-up window is displayed.

| New label                                                                                                    |                                        |    |
|----------------------------------------------------------------------------------------------------|----------------------------------------|----|
| Number of labels on the page *                                                                                              |                                        |    |
| 16                                                                                                    |                                        | \$ |
| Create page A4 containing max. 16 labels and save it as *.pdf file to yr                                                    | our downloads folder.                  |    |
| Print *.pdf file using following choice                                                                                     |                                        |    |
| <ul> <li>Page size - A4 portrait mode</li> <li>Page sizing - Actual Size. It prints the page without scaling. Do</li> </ul> | r't select any scale or other choices. |    |
| Printed labels can be cut and installed directly into the keypad.                                                           |                                        |    |
| Download                                                                                                    | Cancel                                 |    |

Select the number of keypad labels on the page (from 1 to 16) and press **Download**. The file will be stored in your downloads folder. The filename, e.g. **SimpleSetup-Boardroom-Default\_keypad-2019\_07\_15-00\_27.pdf** consists of Project name\_Layout name\_Export date and time and an extension pdf.

If you need more than 16 labels (you have more keypads with the same layout), print more copies of the document.

Carefully follow the instructions explaining how to print a downloaded file:

- Page size A4 portrait mode
- Page sizing set to Actual Size. It prints the page without scaling. Don't select any scale or other choices.

An example of a label file (16 labels on the page):

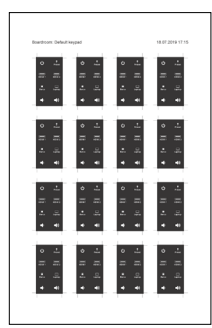

### Panels

#### Overview

This section manages control panels - keypads.

|                  |                     |              |               |        |          | -                   | -    |            |              |           |
|------------------|---------------------|--------------|---------------|--------|----------|---------------------|------|------------|--------------|-----------|
| Refresh units    | Refresh             |              |               |        |          |                     |      |            | Count 5 / 10 |           |
|                  | Online              | Product name | Serial number | N      | Firmware | Layout              |      | Registered |              |           |
| 1.2              | •                   | keypadCUE-SS | C\$0542.R04.0 | 000810 | 5.01     | Default keypad (adi | . 2) |            | 1            |           |
| Inline indicator |                     | keypadCUE-55 | C\$0542.R04.0 | 00855  | 5.01     | Kaypod 2 (adr. 4)   |      |            | 0 -15-       |           |
|                  |                     | keypadCUE-55 | CS0542.R04.0  | 300865 | 5.01     | Keypad 3 (adr. 5)   |      | A.         | 1 34         |           |
|                  | •                   | keypadCUE 55 | C\$0542.R04.0 | 000858 | 5.01     | Default keypad (ad  | . 2) |            | 10 - C-      | Update ur |
|                  | •                   | keypadCUE 55 | C\$0542.R04.0 | 000854 | 5.01     | Detault keypad (adi | . 2) | 11         | 1 -0-        |           |
| Mul              | tiple action for: 0 | 1/5          |               |        |          |                     |      |            |              | Edit unit |
|                  | Filit Delet         |              |               |        |          |                     |      |            |              |           |
|                  | ii _                | _            |               |        |          |                     |      |            |              |           |

#### Refreshing the list

The list of panels displays all connected keypads and can be refreshed using the even button. On-line keypads have a green indicator, offline keypads have a red indicator.

#### Editing the panel

Every online keypad can be edited using the 🖉 button. Edit pop-up window is displayed.

| Edit panel              |  |
|-------------------------|--|
| Registered              |  |
| Default keypad (adr. 2) |  |
|                         |  |

If you check Registered, the panel will be listed even if it is disconnected. In this window you can select a pre-prepared layout for the given panel. In general, only online or registered panels can be edited.

#### Multiple selection

If you select more panels and wish to delete some of them, use the edited. Using the edited button selected panels can be edited. It is possible to change the layout or registration for multiple panels at once.

| • 0 | Online | Product name | Serial number      | Firmware | Layout                  | Registered |         |
|-----|--------|--------------|--------------------|----------|-------------------------|------------|---------|
| •   | •      | keypadCUE-55 | CS0542.R04.000810  | 5.01     | Default keypad (adr. 2) |            | 1 2     |
|     | •      | keypadCUE-55 | C50542.R04.000855  | 5.01     | Kaypad 2 (adr. 4)       |            | 2 20    |
| =)( | •      | keypadCUE-55 | C50542.R04.000865  | 5.01     | Keypad 3 (adr. 5)       |            | 1 32    |
|     |        | keypadCUE-55 | C\$0542,R04.000888 | 5.01     | Default keypad (adr. 2) |            | 1       |
| -   |        | keynadCUE 55 | CS0542.R04.000854  | 5.01     | Default keypad (adr. 2) |            | 11 -25- |

#### Selected panel indication

This indication serves for better orientation as to which panel is selected.

The 🗱 toggle button starts or stops indication on the physical panel. The indication is realized using full 100% backlight brightness for the selected keypad and 0% backlight brightness for non-selected keypads (backlight is off).

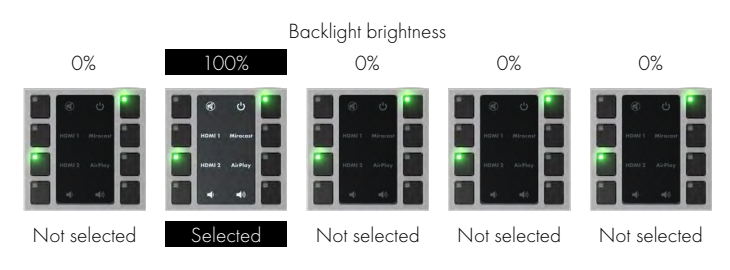

### **Events**

Events are defined by the system or by the embedded drivers. That means the user can not add an event. One macro can be assigned to each event.

The following list defines available events for the current Simple Setup version.

| SIMPLE<br>SETUP   |                     |                              |          | Ж @ ен <del>-</del> |                   |
|-------------------|---------------------|------------------------------|----------|---------------------|-------------------|
| Project 🔅 Devices | 국 Channels 🗋 Macros | Depart Layouts Depart Panels | I Events |                     |                   |
| iource            | Action              | Delay (seconds)              | Macro    |                     | List of available |
| Controller        | Power up            |                              | Power On | 2                   | Edit event        |
| ensor             | Close               | 0 seconds                    |          | 1                   |                   |
| iensor            | Open                | 0 seconds                    |          | 1                   |                   |
| xternal contact   | Close               | 0 seconds                    | Light On |                     |                   |
| External contact  | Open                | 0 seconds                    |          | 1                   |                   |

The following events are currently available:

- Event Controller Power up is automatically generated by the controller when the control system power is connected.
- Event **Sensor Close** is generated if the sensor input is closed.
- Event **Sensor Open** is generated if the sensor input is opened.
- Event Digital input Close is added if the Digital input device is connected to the Universal channel.
- Event **Digital input Open** is added if the Digital input device is connected to the Universal channel.

Press the 🖉 button to edit a specific event. The following pop-up window is displayed.

| Source: Ext | emal contact | Action: Close |  |
|-------------|--------------|---------------|--|
| Jelay (sect | unds)        | Macro         |  |
| 0           |              | Light On      |  |
| Event       | Start mapp   |               |  |
|             | i Inv.,      |               |  |

Delay in seconds defines the time between the moment when the event is triggered and the moment when the macro is started. If Delay = 0, the macro is started immediately.

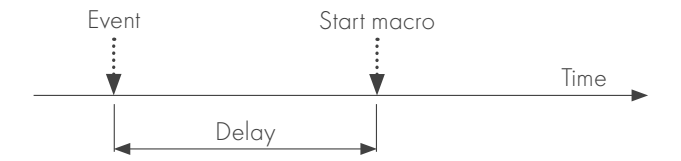

Assign a pre-prepared macro using the Macro scroll list box and press Save.

# **Controller Configuration**

### Access Admin Web

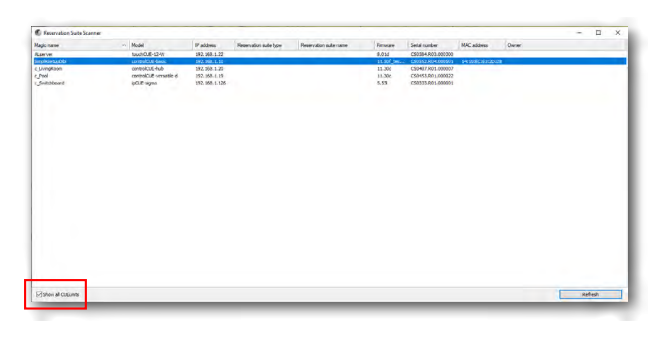

### Login

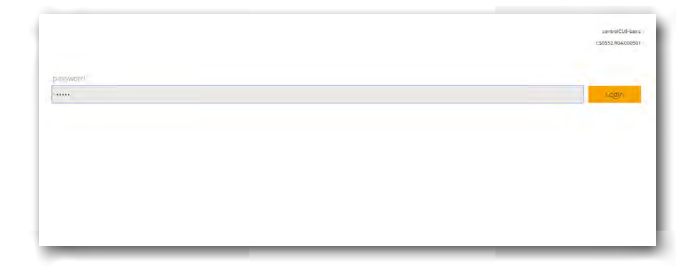

Run the Internet browser on your PC and type in the touch panel IP address.

The IP address is obtained from the DHCP server by (factory) default or it is 192.168.1.127, if DHCP is not available on the network. The default password is empty.

You can find CUEunits and their IP addresses on the network with Cue Visual Composer / Tools / Scan CUEunits... or with Reservation Suite Scanner. You can open the Internet browser with the admin web of the given unit by double clicking on the line listing this unit.

This screen is not displayed if password is empty (factory default status).

If password is not empty, you have to log in at first to operate your CUEunit via these web pages.

Enter your password into the Password box and click the Login button to enter the CUEunit web pages.

Remember that the password is case sensitive. For changing your password use the Password menu after you are logged in.

### Configuration

#### Identification

|                                                                                                    | Config                                                                                     | uration     |        | controlCUE-basic<br>CS0552.R04.000501<br>firmware version: 11.50f_test01 |
|----------------------------------------------------------------------------------------------------|--------------------------------------------------------------------------------------------|-------------|--------|--------------------------------------------------------------------------|
| Menu                                                                                                    | Identification                                                                             | IP settings | 802.1X | Proxy                                                                    |
| Configuration<br>Date and time<br>Applications<br>Licenses<br>File storage<br>E-mail<br>System<br>Backup<br>Reset<br>License | Magic name:<br>Site identification:<br>Current password:<br>Password:<br>Confirm password: | SimpleSetup |        |                                                                          |
|                                                                                                    |                                                                                            |             | Арріу  | Help                                                                     |

Every CUEunit can be identified by a unique Magic name. Magic names are most useful in applications requiring more than one CUEunit or when the CUEunit obtains the IP address from the DHCP server. This enables programmers and installers to reference CUEunits with logical, user friendly names, like "boardroom," "lobby," etc. To set the CUEunit identity, enter the unique name you wish to use in the Magic name box.

Be sure to click the Apply button for any changes to become effective!

A case sensitive password is necessary to log in to the admin web pages. Set a new password via the Password box. You must reenter the password in the Confirm new password box. An error message will appear if the confirmation does not match, in which case you should reenter your password again in both boxes.

Finally, the new password is implemented by clicking the Apply button.

#### **IP** Settings

| control CUE                                                                                                    | Configu                                                                                                    | controlCUE-basic<br>CS0552.R04.000501<br>firmware version: 11.50f_test01                                                                                                    |        |       |
|----------------------------------------------------------------------------------------------------|----------------------------------------------------------------------------------------------------|----------------------------------------------------------------------------------------------------|--------|-------|
| Menu                                                                                                    | Identification                                                                                                    | IP settings                                                                                                    | 802.1X | Proxy |
| Configuration<br>Date and time<br>Applications<br>Licenses<br>File storage<br>E-mail<br>System<br>Backup<br>Reset<br>License<br>Contact support | Physical address (MAC)<br>Current iP address:<br>Current default gatewa<br>Current default gatewa<br>Current primary DNS 5<br>Current secondary DNS<br><sup>®</sup> Use DHCP to obtain<br>Åtternate configuration<br>IP address:<br>Subnet mask:<br>Default gateway:<br>Primary DNS server: | <ul> <li>s4:10.EC.E3:21</li> <li>192.168.1.10</li> <li>255.255.255.</li> <li>192.168.1.2</li> <li>192.168.1.1</li> <li>192.168.1.1</li> <li>192.168.1.127</li> <li>255.255.00</li> <li>192.168.1.1</li> </ul> | D D8   |       |
|                                                                                                    | Secondary DNS Server:                                                                                                    |                                                                                                    | Apply  | Help  |

This page is used for establishing the communication parameters for your CUEunit.

The CUEunit uses standard internet protocol (IP) communication parameters. Certain parameters can be specified by the user. On start up, this page will display the CUEunit's given Physical address (MAC), Current IP address, Current primary DNS server and Current secondary DNS Server. Carefully note this address information (and any changes you make to the IP address, subnet mask, default gateway or primary and secondary DNS server). You can also set the CUEunit to obtain the IP address automatically from the DHCP server. To do this, check the checkbox "Use DHCP to obtain IP address". The IP address or the Magic name must be entered into the Cue Visual Composer program written for your specific application. For control systems with more than one CUEunits, a unique IP address must be given to each CUEunit.

Some control systems are "stand alone" and not part of a larger network. For such stand-alone systems, the Magic name is optional. However, for control systems that are connected to a larger network, please obtain the Host name from the network administrator, and enter it into the Magic name box.

Be sure to click the Apply button for any changes to become effective!

#### 802.1X

| control <sub>CUC</sub>              | Configu                                                              | ration      |                                                | controlCUE-basic<br>CS0552.R04.000501<br>firmware version: 11.50f_test01 |
|-------------------------------------|----------------------------------------------------------------------|-------------|------------------------------------------------|--------------------------------------------------------------------------|
| Menu<br>Configuration               | Identification                                                       | IP settings | 802.1X                                         | Ргоху                                                                    |
| Date and time<br>Applications       | Device identity:                                                     |             |                                                |                                                                          |
| Licenses<br>File storage<br>E-mail  | MDS Authentication Enable MDS Authent Password:                      | tication    |                                                |                                                                          |
| System<br>Backup                    | TLS Authentication                                                   | cation      |                                                |                                                                          |
| Reset<br>License<br>Contact support | User certificate:<br>User private key (optio<br>Password (optional): | nal): Choos | e File No file chosen<br>e File No file chosen |                                                                          |
|                                     | Server CA certificate:                                               | Choos       | e File No file chosen                          |                                                                          |
| CUE<br>www.cuesystem.com            |                                                                      |             | Apply                                          | Help                                                                     |

If your LAN is secured using 802.1X, select the "802.1X" tab at the top. Supported authentication methods are MD5 and TLS. Type "Device identity" in the appropriate box.

If you are using MD5 authentication, check the appropriate checkbox and enter the password for MD5 authentication.

If you are using TLS authentication by a certificate, check the appropriate checkbox. Then tap the "Choose file" button next to "User certificate", select the user certificate file and upload it. The following certificate types are supported: PKCS #12 and x509 (PEM, DER). You can also upload a private key file if the private key is not part of the user certificate. If the user certificate or private key is encrypted, enter the password to decrypt it in the "Password (optional)" box.

In the CA certificate entry, upload the Radius server CA Certificate. Click "Apply" to save the changes.

#### Proxy

| control <sub>CUE</sub> | Configu            | ration      |        | controlCUE-basic<br>CS0552.R04.000501<br>firmware version: 11.S0f_test01 |
|------------------------|--------------------|-------------|--------|--------------------------------------------------------------------------|
| Menu                   | Identification     | IP settings | 802.1X | Ргоху                                                                    |
| Configuration          |                    |             |        |                                                                          |
| Date and time          | HTTPS proxy server |             |        |                                                                          |
| Applications           | Address:           |             |        |                                                                          |
| Licenses               | Port:              |             |        |                                                                          |
| File storage           | Authentication     |             |        |                                                                          |
| E-mail                 | Login:             |             |        |                                                                          |
| System                 | Password:          |             |        |                                                                          |
| Backup                 |                    |             |        |                                                                          |
| Reset                  |                    |             |        |                                                                          |
| License                |                    |             |        |                                                                          |
| Contact support        |                    |             |        |                                                                          |
|                        |                    |             |        |                                                                          |
|                        |                    |             | Apply  | Help                                                                     |

If the proxy server is mandatory to access HTTPS servers on your network, select the "Proxy" tab on the top.

Enter Address and Port of the proxy server. If the proxy server requires authentication, enter the credentials for the proxy server in "Login" and "Password". Click "Apply" to save the changes.

### Date and Time

#### Current date and time

|                                                                                                    | Date and                                                                | time                                                                                          | controlCUE-basic<br>CS0552.R04.000501<br>firmware version: 11.50f_test01 |
|----------------------------------------------------------------------------------------------------|-------------------------------------------------------------------------|-----------------------------------------------------------------------------------------------|--------------------------------------------------------------------------|
| Menu<br>Configuration<br>Date and time<br>Applications<br>Licenses<br>File storage<br>E-mail<br>System<br>Backup<br>Reset<br>License<br>Contact support | Current time: 14.07<br>Day, month, year: 14<br>Hour, minute, second: 18 | Time zone           .2019         18.58:26           07         2019           5.8         26 | Internet clock                                                           |
|                                                                                                    |                                                                         | A                                                                                             | pply Help                                                                |

This page is used for setting the time clock on your CUEunit. The current date, time, and time zone are shown on the Current time line. The applicable boxes can be selected to enter changes to the

date: day/month/year,

• time: hour/minute/second. Be sure to click the Apply button for any changes to become effective!

#### Time zone

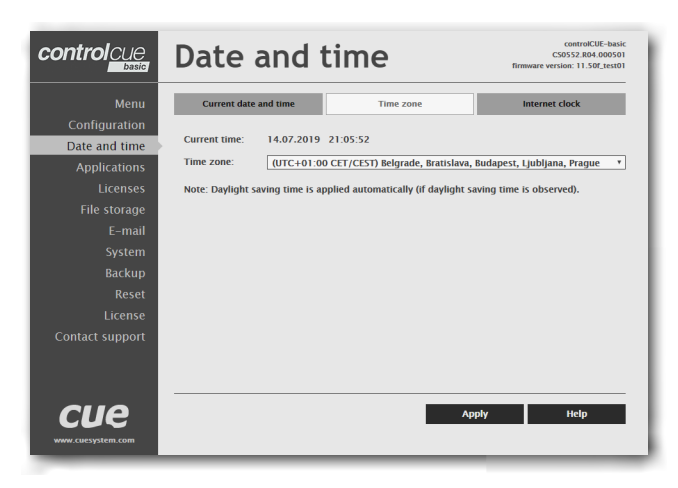

This page is used for setting the time zone on your CUEunit. The current date, time, and time zone, are shown on the Current time line. The time zone box can be selected to enter changes to the Time zone.

Be sure to click the Apply button for any changes to become effective!

#### Internet clock

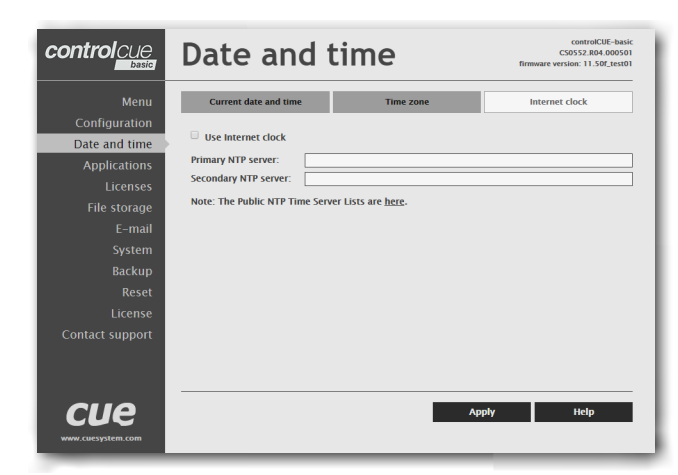

This page is used to synchronize of the CUEunit's date and time with an internet clock. Begin by selecting the check box for Use Internet clock. Next, enter the IP addresses (or complete address name) of the primary and secondary NTP servers. Use the Primary NTP server and the Secondary NTP server boxes for this purpose.

Be sure to click the Apply button for any changes to the internet clock to become effective!

### **Applications**

| control cue       | Applications                           |              |                    | controlCUE-basic<br>CS0552.R04.000501<br>firmware version: 11.50f_test01 |
|-------------------|----------------------------------------|--------------|--------------------|--------------------------------------------------------------------------|
| Menu              | Name                                   | Size         | Date               |                                                                          |
| Configuration     | SimpleSetup_v0-9_Application.cvca      | 10 MB        | 14.07.19 12:55     | Stop Delete                                                              |
| Date and time     |                                        |              |                    |                                                                          |
| Applications      | ×                                      |              |                    |                                                                          |
| Licenses          |                                        |              |                    |                                                                          |
| File storage      |                                        |              |                    |                                                                          |
| E-mail            |                                        |              |                    |                                                                          |
| System            |                                        |              |                    |                                                                          |
| Backup            |                                        |              |                    |                                                                          |
| Reset             | [see space: 17/ MB                     |              |                    | 7-1-1 (                                                                  |
| License           | Free space. 176 Mb                     |              |                    | Total stop                                                               |
| Contact support   | Choose File No file chosen             |              |                    | Upload                                                                   |
|                   | Note: The application cannot be upload | ed from more | e pages at the sam | e time.                                                                  |
| cue               |                                        |              |                    | Help                                                                     |
| www.cuesystem.com |                                        |              |                    |                                                                          |

This page is used for uploading compiled Cue Visual Composer programs to your CUEunit.

If you are using Simple Setup, you do not need any other applications. The Simple Setup application is built in. This application must be running. If the Stop button is displayed to the right of the application, the application is running and you do not have to do anything. If the Start button is next to the application, start Simple Setup with this button.

### Licenses

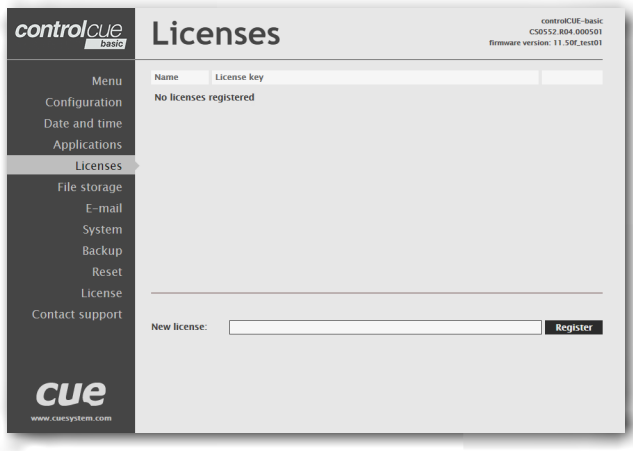

### File Storage

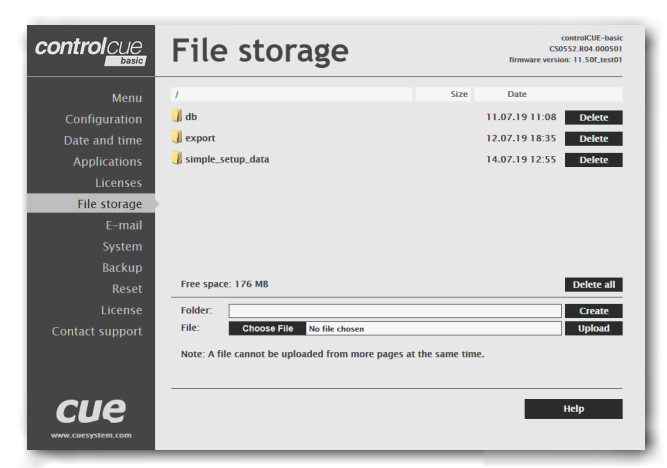

This page is used for appCUE license management.

The CUEunit's generous memory can be used as an auxiliary file storage device. This is helpful for storing presets, archiving electronic manuals or pdf files, and other support documentation. File storage is managed via the file storage page.

If you are using Simple Setup, the configuration data is stored in the simple\_setup\_data folder. Do not delete it or the files in this folder or change them, otherwise you may disrupt the configuration and cause the system to malfunction.

### E-mail

#### SMTP

|                                                                                                    | E-mail                                                                                                 | controlCUE-basic<br>CS0552.R04.000501<br>firmware version: 11.50/_test01 |
|----------------------------------------------------------------------------------------------------|----------------------------------------------------------------------------------------------------|--------------------------------------------------------------------------|
| Menu<br>Configuration<br>Date and time<br>Applications<br>Licenses<br>File storage<br>E-mail<br>System<br>Backup<br>Reset<br>License<br>Contact support | SMTP Outgoing mail server (SMTP) Name: Port: Encryption Type: None Authentication Type: None Password: | E-mail addresses                                                         |
| cue                                                                                                    |                                                                                                    | Apply Help                                                               |

This page is used for setting the parameters of the SMTP server. Set a name or an address and the port of your SMTP server. If you are using Simple Setup, the settings on this page are not used.

### E-mail addresses

| control <sub>CUC</sub>                                 | E-mail                     | controlCUE-basic<br>CS0552.R04.000501<br>firmware version: 11.50f_test01 |
|--------------------------------------------------------|----------------------------|--------------------------------------------------------------------------|
| Menu<br>Configuration<br>Date and time<br>Applications | Sender<br>Name:            | E-mail addresses                                                         |
| Licenses<br>File storage<br>E-mail<br>System<br>Backup | Recipient #1 Name: E-mail: | Recipient #2<br>Name:<br>E-mail:                                         |
| Reset<br>License<br>Contact support                    | Recipient #3<br>Name:      | Recipient #4 Name: E-mail:                                               |
| CUE<br>www.cuesystem.com                               |                            | Apply Help                                                               |

This page is used for setting e-mail parameters and recipients addresses.

If you are using Simple Setup, the settings on this page are not used.

### System

#### Firmware

| control cue       | System                       |                  | controlCUE-basic<br>CS0552.R04.000501<br>firmware version: 11.50f_test01 |
|-------------------|------------------------------|------------------|--------------------------------------------------------------------------|
| Menu              | Firmware                     | Information      | Factory default                                                          |
| Configuration     |                              |                  |                                                                          |
| Date and time     | Current version: 11.50f_test | 01 (Jun 6, 2019) |                                                                          |
| Applications      |                              |                  | Check for new firmware                                                   |
| Licenses          | Choose File No file chosen   |                  | Upload                                                                   |
| File storage      |                              |                  |                                                                          |
| E-mail            |                              |                  |                                                                          |
| System            | •                            |                  |                                                                          |
| Backup            |                              |                  |                                                                          |
| Reset             |                              |                  |                                                                          |
| License           |                              |                  |                                                                          |
| Contact support   |                              |                  |                                                                          |
|                   |                              |                  |                                                                          |
| cue               |                              |                  | Help                                                                     |
| www.cuesystem.com |                              |                  |                                                                          |

This page is used for updating the CUEunit firmware including Simple Setup application. The Current version of the firmware is shown. To upload new firmware, select the file with the desired version, and click the Upload button. If the unit is connected to the Internet, you can use the "Check for new firmware" button to download the latest firmware.

#### Information

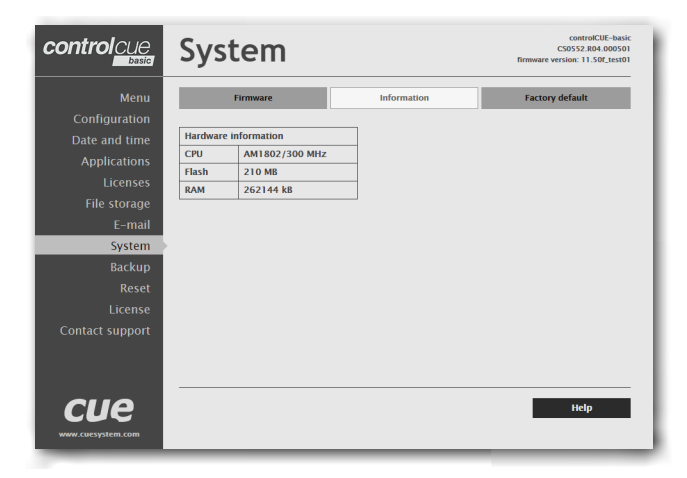

The page shows the basic information about your CUEunit's hardware. The CPU type, CPU frequency, and the flash and RAM memory sizes are shown.

#### Factory default

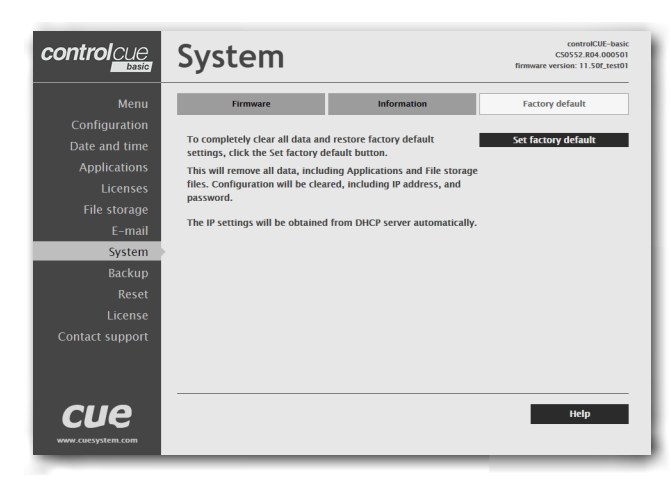

To completely clear all data and restore factory default settings, click the "Set factory default" button.

This will remove all data, including Applications and File storage files. Configuration will be cleared including the IP address, password, and touch-screen calibration values. DHCP will be enabled and the IP address will be obtained from the DHCP server.

The current Simple Setup project stored in the controller will be hereby deleted.

### Backup

#### Backup

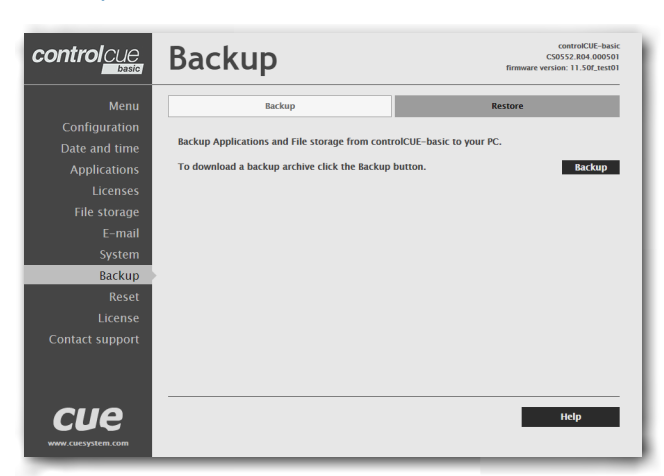

The page is used for the backup applications, files and folders. The Backup copies all Applications, Application data, File storage and Web storage to one archive which is saved to the PC. To start the backup process, click the Backup button.

Note: To see the backed-up/restored applications, click the Applications menu. To see the backed-up/restored files and folders, click the File Storage menu. The page is used for the backup of all applications, files and folders.

#### Restore

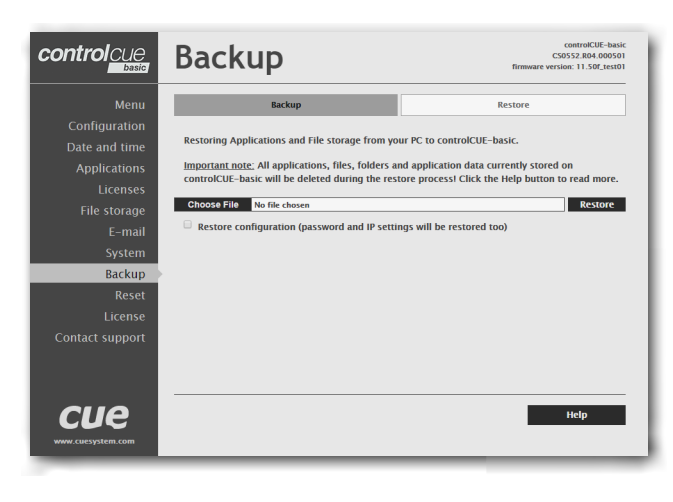

# READ ALL IMPORTANT NOTES THAT FOLLOW BEFORE USING THIS OPERATION!

The page is used for the restoring of all applications, files and folders. Restore copies of all applications, files, and folders from a backup archive on the PC to their corresponding locations on the CUEunit. To start the restoration process, select the desired backup archive, then click the Restore button. The restoration process can take up to 10 minutes, depending on the size of the files being restored. If you want CUEunit settings to be restored too, check the "Restore configuration" box. The CUEunit's settings are accessible via the Configuration, Date and time and Password menus.

Important notes

- The current password and IP settings will be restored too. The restoration process takes from 1 to 10 minutes depending on the sizes of the restored files.
- When restoring files, the running application will be stopped and all applications, files, and folders currently stored in the CUEunit will be deleted! If you want to retain them, use the Backup command before the Restore command.
- To see the backed-up/restored applications, click the Applications menu. To see backed-up/restored files and folders, click the File Storage menu.

### Reset

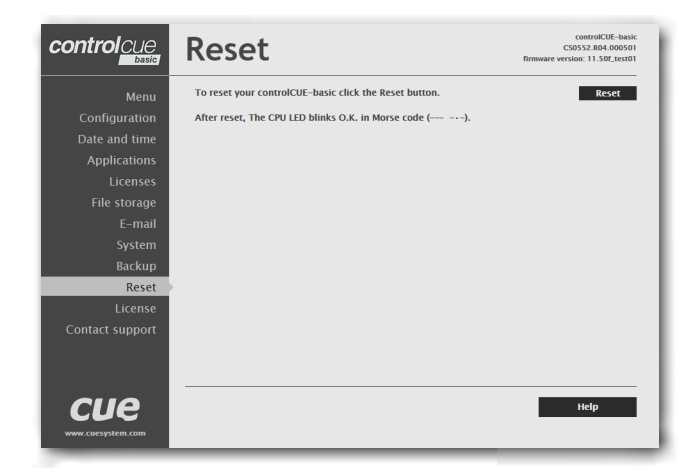

### License

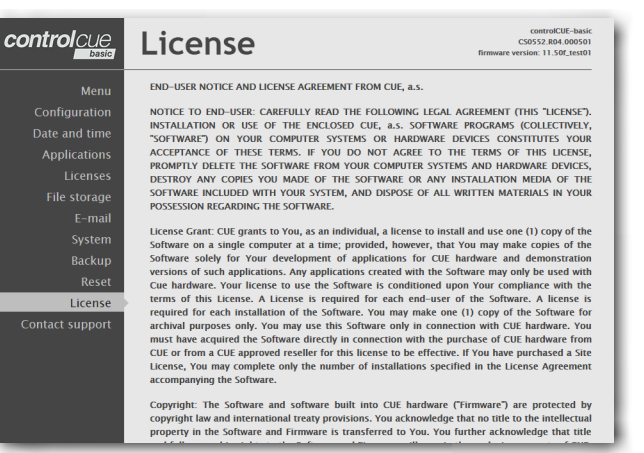

To restart your CUEunit, click the Reset button.

This page describes software license.

# Software and Firmware License

#### END-USER NOTICE AND LICENSE AGREEMENT FROM CUE, a.s.

NOTICE TO END-USER: CAREFULLY READ THE FOLLOWING LEGAL AGREEMENT (THIS "LICENSE").

INSTALLATION OR USE OF THE ENCLOSED CUE, a.s. SOFTWARE PROGRAMS (COLLECTIVELY, "SOFTWARE") ON YOUR COMPUTER SYSTEMS OR HARDWARE DEVICES CONSTITUTES YOUR ACCEPTANCE OF THESE TERMS. IF YOU DO NOT AGREE TO THE TERMS OF THIS LICENSE, PROMPTLY DELETE THE SOFTWARE FROM YOUR COMPUTER SYSTEMS AND HARDWARE DEVICES, DESTROY ANY COPIES YOU MADE OF THE SOFTWARE OR ANY INSTALLATION MEDIA OF THE SOFTWARE INCLUDED WITH YOUR SYSTEM, AND DISPOSE OF ALL WRITTEN MATERIALS IN YOUR POSSESSION REGARDING THE SOFTWARE.

License Grant: CUE grants to You, as an individual, a license to install and use one (1) copy of the Software on a single computer at a time; provided, however, that You may make copies of the Software solely for Your development of applications for CUE hardware and demonstration versions of such applications. Any applications created with the Software may only be used with Cue hardware. Your license to use the Software is conditioned upon Your compliance with the terms of this License. A License is required for each end-user of the Software. A license is required for each end-user of the Software. A license is required for each installation of the Software. You may make one (1) copy of the Software for archival purposes only. You may use this Software only in connection with CUE hardware. You must have acquired the Software directly in connection with the purchase of CUE hardware from CUE or from a CUE approved reseller for this license to be effective. If You have purchased a Site License, You may complete only the number of installations specified in the License Agreement accompanying the Software.

Copyright: The Software and software built into CUE hardware ("Firmware") are protected by copyright law and international treaty provisions. You acknowledge that no title to the intellectual property in the Software and Firmware is transferred to You. You further acknowledge that title and full ownership rights to the Software and Firmware will remain the exclusive property of CUE, and You will not acquire any rights to the Software and Firmware except as expressly set forth in this License. You agree that any copies of the Software will contain the same proprietary notices which appear on and in the Software.

Prohibited Uses: Without obtaining prior written permission from CUE, You may not (a.) use, copy, modify, alter, or transfer the Software or documentation except as expressly provided in this License; (b.) translate, disassemble, decompile, reverse program or otherwise reverse engineer the Software and Firmware; (c.) sublicense or lease the Software or its documentation (d.) use this Software with any hardware other than products produced by CUE or in connection with applications being developed for CUE hardware; or (e.) use the Software in a multi-user, network, or multiple computer environment or in a rental, time sharing or computer service business. Without prejudice to any other rights, CUE may terminate this License if You fail to comply with its terms and conditions. In such event, You must immediately destroy all copies of the Software.

AVC Video Restrictions: THIS PRODUCT IS LICENSED UNDER THE AVC PATENT PORTFOLIO LICENSE FOR THE PERSONAL USE OF A CONSUMER OR OTHER USES IN WHICH IT DOES NOT RECEIVE REMUNERATION TO (i) ENCODE VIDEO IN COMPLIANCE WITH THE AVC STANDARD ("AVC VIDEO") AND/OR (ii) DECODE AVC VIDEO THAT WAS ENCODED BY A CONSUMER ENGAGED IN A PERSONAL ACTIVITY AND/OR WAS OBTAINED FROM A VIDEO PROVIDER LICENSED TO PROVIDE AVC VIDEO. NO LICENSE IS GRANTED OR SHALL BE IMPLIED FOR ANY OTHER USE. ADDITIONAL INFORMATION MAY BE OBTAINED FROM MPEG LA, L.L.C. SEE http://www.mpegla.com.

No Other Warranties: CUE DOES NOT WARRANT THAT THE SOFTWARE AND FIRMWARE IS ERROR FREE. CUE DISCLAIMS ALL WARRANTIES WITH RESPECT TO THE SOFTWARE AND FIRMWARE, EITHER EXPRESS OR IMPLIED, INCLUDING BUT NOT LIMITED TO IMPLIED WARRANTIES OF MERCHANTABILITY, FITNESS FOR A PARTICULAR PURPOSE AND NONINFRINGEMENT OF THIRD PARTY RIGHTS. SOME JURISDICTIONS DO NOT ALLOW THE EXCLUSION OF IMPLIED WARRANTIES OR LIMITATIONS OF HOW LONG AN IMPLIED WARRANTY MAY LAST, OR THE EXCLUSION OF LIMITATION OF INCIDENTAL DAMAGES, SO THE ABOVE LIMITATIONS OR EXCLUSIONS MAY NOT APPLY TO YOU. THIS WARRANTY GIVES YOU SPECIFIC LEGAL RIGHTS AND YOU MAY ALSO HAVE OTHER RIGHTS WHICH VARY FROM JURISDICTION TO JURISDICTION.

No Liability for Consequential Damages: IN NO EVENT SHALL CUE BE LIABLE TO YOU FOR ANY CONSEQUENTIAL, SPECIAL, INCIDENTAL, OR INDIRECT DAMAGES OF ANY KIND ARISING OUT OF THE PERFORMANCE OR USE OF THE SOFTWARE, EVEN IF CUE HAS BEEN ADVISED OF THE POSSIBILITY OF SUCH DAMAGES.

Label on Hardware: Use of this hardware and the software programs controlling this hardware is subject to the terms of the Software and Hardware License Agreements (the "License Agreements"). You should not use the software and hardware until you have read the License Agreements. By using the software and hardware, you signify that you have read the License Agreements and accept their terms. The "License Agreement" is available at www.cuesystem.com.

Trademark Notice: CUE and the CUE logo are trademarks of CUE, a.s. in the United States and in other countries.